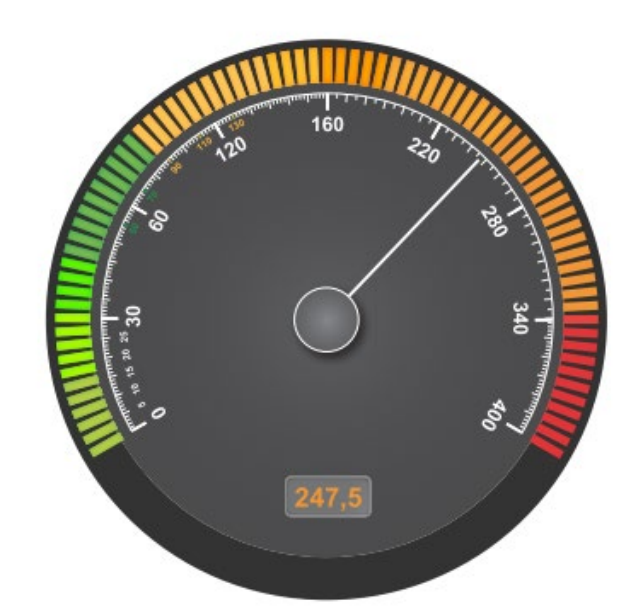

# emWin for RX QEスタートアップ・設定ガイド

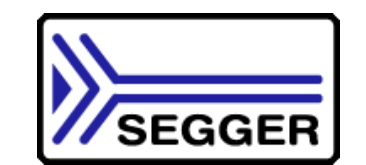

Using "QE for Display [RX]" RX72N Envision 評価ボード用

更新日:2023年10月

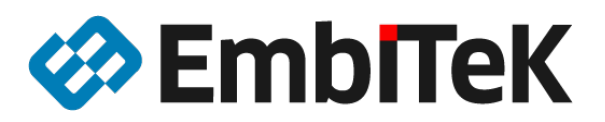

Embedded Software / Hardware Solutions

試作から量産ツールまで

#### 「emWin for RX」について

RXグループMCUに対応するSEGGER社製「emWin for RX」 GUIソフトウェアは、 RXマイコングループ(RXv1、RXv2、RXv3)システム環境で無償で商用利用し、開発することが可能です。 1999年から販売しており、emWinはワールドワイドで産業制御、スマートホーム・省エネ対応IoT機器、テレコム、自動 車産業、家電、医療器械等、航空電子機器様々なアプリケーションで使用されています。 emWin GUIはRXマイコンデバイスの内蔵RAMだけで使用出来ますので、外付けRAMが不要です。emWin GUIは使用中の OS(RX用embOS、µITRON等)で対応可、OS無しも使用可能です。

ロイヤリティー費用、量産制限等は有りません。

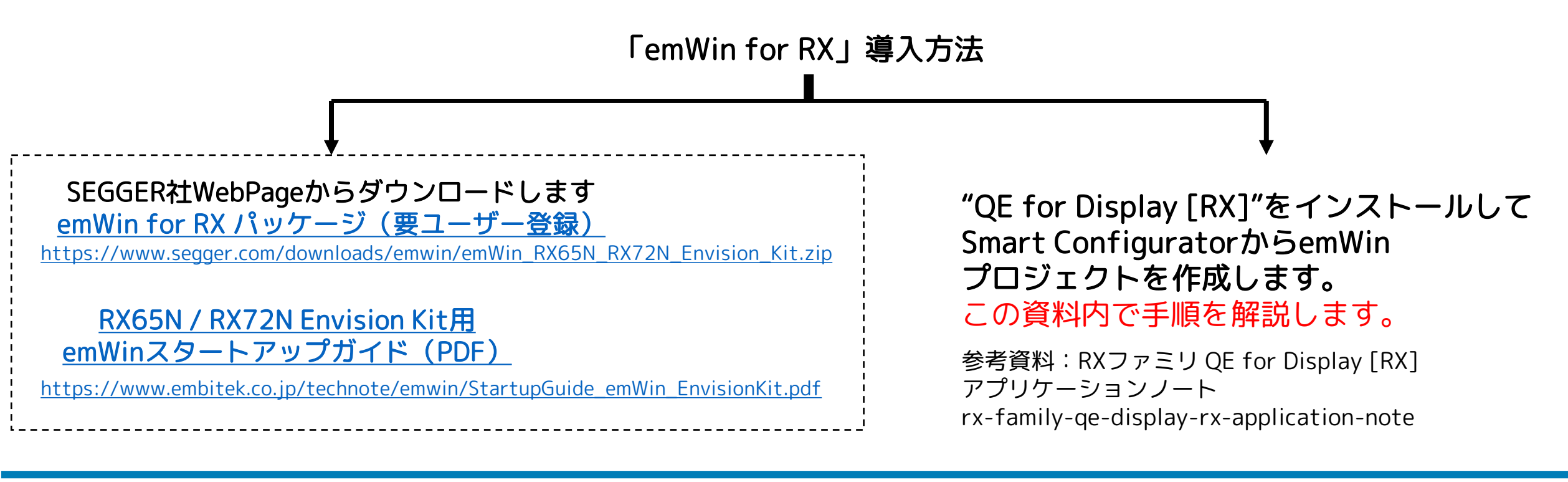

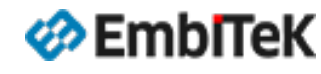

Copyright 2023 EmbiTeK Co., Ltd. All rights reserved.

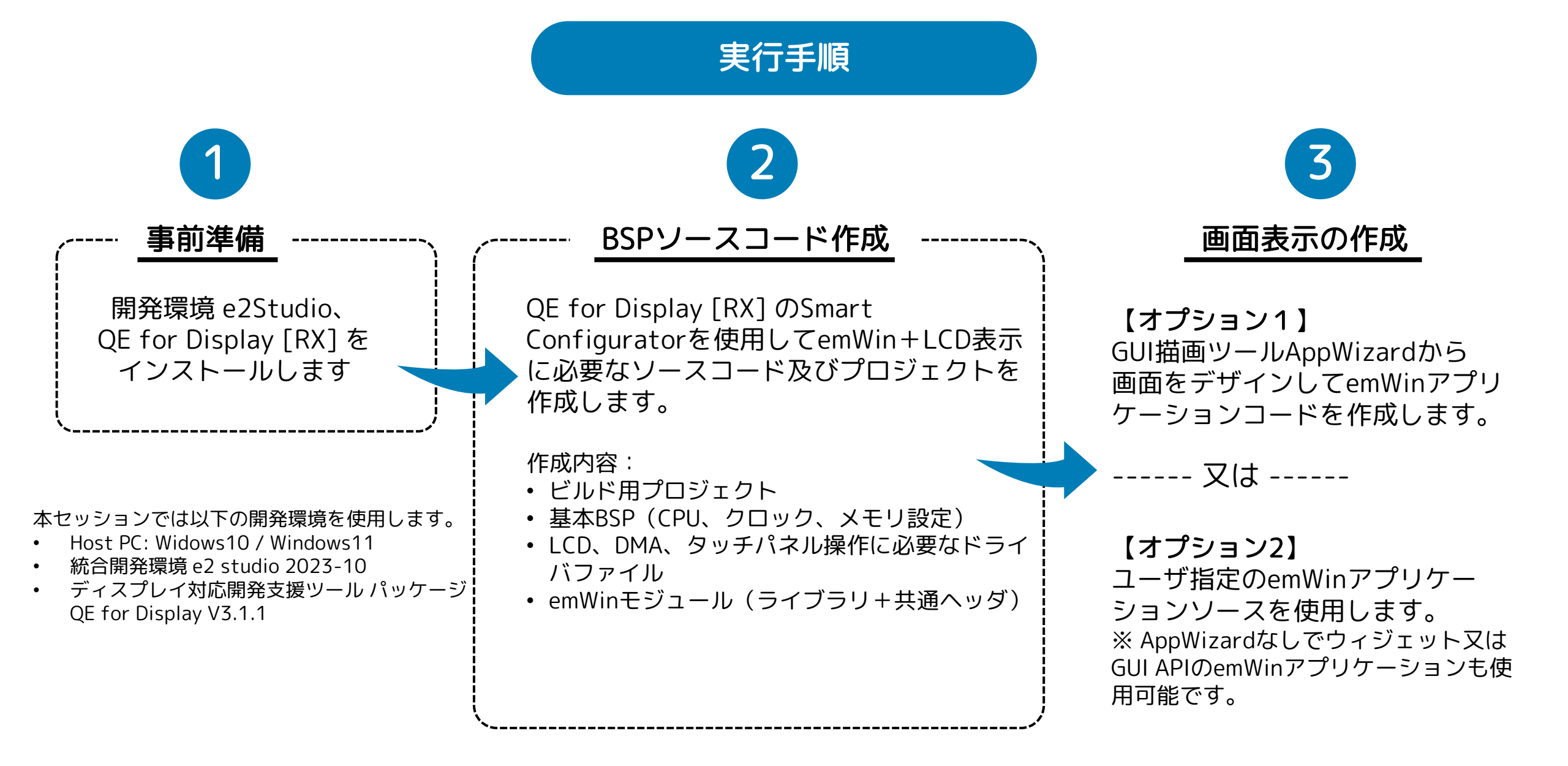

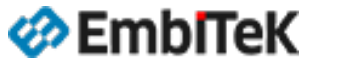

Copyright 2023 EmbiTeK Co., Ltd. All rights reserved.

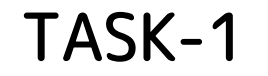

## 事前準備

#### 開発環境 e2Studio、QE for Display [RX] を インストールします

本セッションでは以下の開発環境を使用します。

- Host PC: Widows10 / Windows11
- 統合開発環境 e2 studio 2023-10
- ディスプレイ対応開発支援ツール パッケージ QE for Display V3.1.1

EmbITeK

Copyright 2023 EmbiTeK Co., Ltd. All rights reserved.

以下のWebリンクから「統合開発環境e<sup>2</sup>studio 2023-10 インストーラ 」プログラムをダウンロードしてインストールします。

https://www.renesas.com/e2studio\_download

| 統合開発環境 e <sup>2</sup> studio<br>概要 ダウンロード ドキュメント 設計・開発 調べる サポー      | -ト ビデオ&トレーニング 詳細情報 | ł                       |
|---------------------------------------------------------------------|--------------------|-------------------------|
| <b>* ダウンロード</b>                                                     |                    |                         |
| Start typing to filter results by title <b>Q</b>                    | 全種類・               | ◆ 日付 ◆                  |
| 統合開発環境 e <sup>2</sup> studio 2023-10 Linux用<br>■ RUN 1,363.14 MB 英語 | アップデート – 統合開発環境    | <b>2</b> 023年10月20<br>日 |
| 統合問発環境e <sup>2</sup> studio 2023-10 Windows 田インストーラ                 |                    | 2023年10月20              |

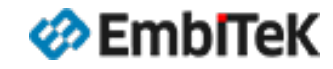

Copyright 2023 EmbiTeK Co., Ltd. All rights reserved.

#### 事前準備:開発環境のインストール

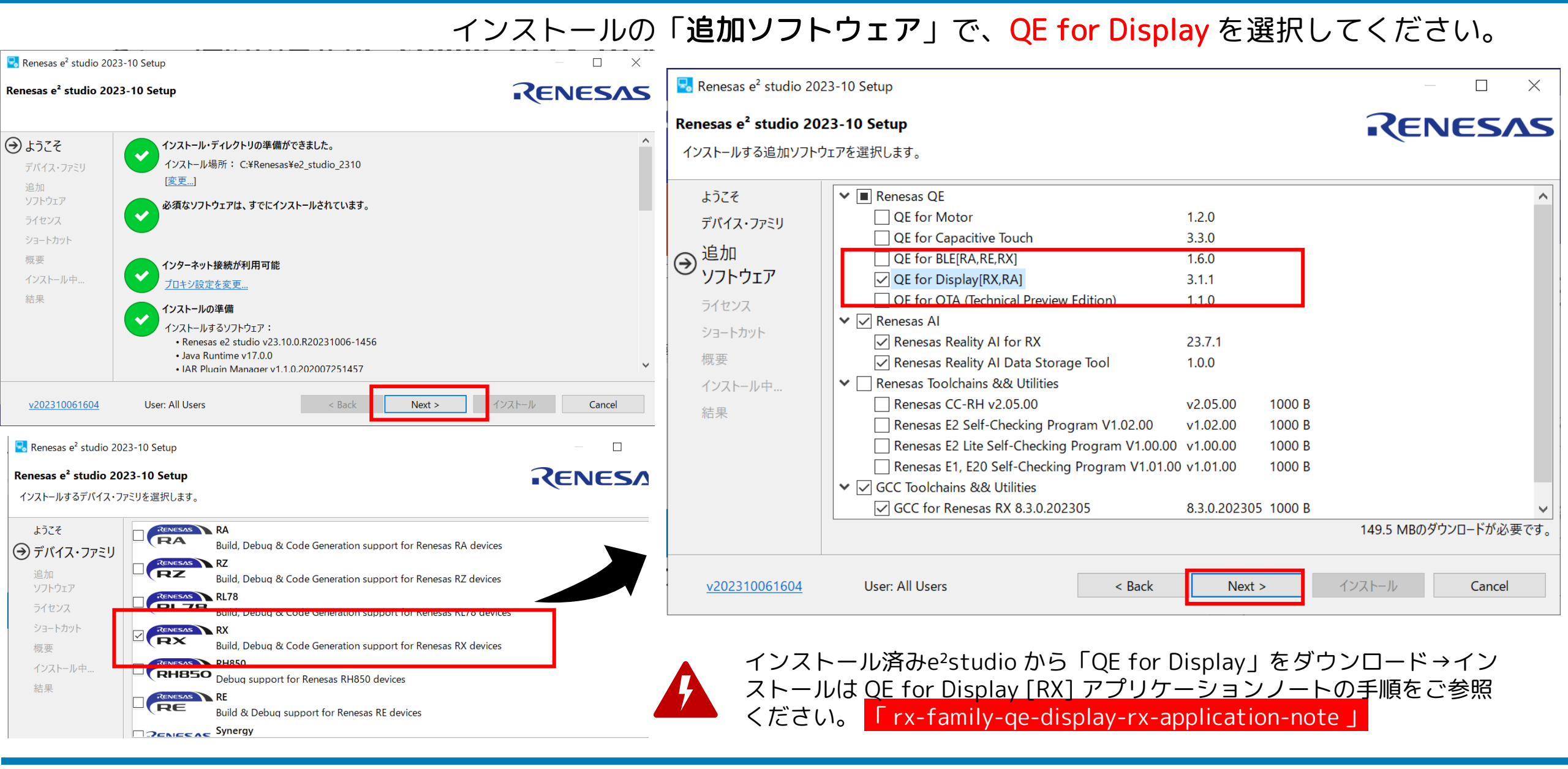

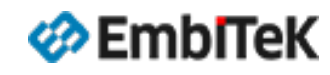

Copyright 2023 EmbiTeK Co., Ltd. All rights reserved. emWinスタートアップ・設定ガイド "QE for Display [RX]"を使用します <sup>2023年</sup>10月 **P.6** 

#### **RX72N Envision Kit**

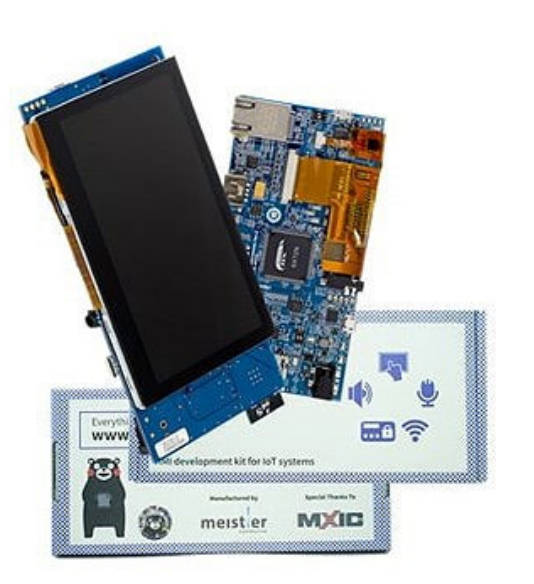

マイコン:**RX72N MCU(RXv3コア 240 MHz動作)** 内蔵ROM:コードフラッシュメモリ:4MB 内蔵RAM:1MB デバッガI/F:E2 Liteエミュレータ

静電容量性タッチ機能付き4.3インチWQVGA TFTパネル

#### RX72N Envision Kitの詳細はこちら

https://www.renesas.com/jp/ja/products/software-tools/boards-and-kits/eval-kits/rx72n-envision-kit.html

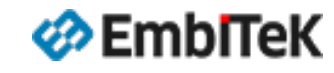

Copyright 2023 EmbiTeK Co., Ltd. All rights reserved.

## TASK-2

## RX72N Envisionボード用 BSPソースコード作成

QE for Display [RX] のSmart Configuratorを使用して emWin+LCD表示に必要なソースコード及び プロジェクトを作成します。 実行手順: ・Envisionボード用プロジェクト作成 ・クロック設定 ・HEAPメモリ設定 ・SW2プッシュボタンポート設定 ・LCDインターフェース設定 ・LCDコントローラの導入 LCDの表示調整 ・TCON/LCD設定 ・表示タイミング調整 ・画質調整 ・ファイル出力 ・画面表示の作成 ・emWinを導入 emWinの初期設定 ・ファイル出力 ・プロジェクトビルド確認 ・デバッグ設定

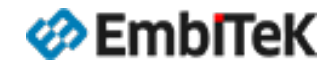

Copyright 2023 EmbiTeK Co., Ltd. All rights reserved.

#### QE for Display [RX] のSmart Configuratorを使用してemWin+ LCD表示に必要なソースコード及びプロジェクトを作成します。

| RX - e <sup>2</sup> studio                                                                 |                             |                                                                                               |                          | 💽 新規 C/C++ プ[      | טינ <i>י</i> קליד – – – ×                                                                                                    |
|--------------------------------------------------------------------------------------------|-----------------------------|-----------------------------------------------------------------------------------------------|--------------------------|--------------------|----------------------------------------------------------------------------------------------------|
| ファイル(F) 編集(E) ソース(S) リファクタリン<br>新規(N)<br>ファイルを開く(.)                                        | グ(T) ナビゲート(N)<br>Alt+シフト+N→ | 検索(A) プロジェクト(P) Renesas Views 実行(R) ウィンド CM Makefile Project with Existing Code C/C++ Project | <sup>5</sup> ウ(W) ヘルプ(H) | 新規 C/C++ プロ        | lジェクトのテンプレート                                                                                                    |
| <ul> <li>ファイル・システムからプロジェクトを開く<br/>最近のファイル</li> </ul>                                       |                             | <ul> <li>プロジェクト(R)</li> <li>□ C/C++ プロジェクトに変換 (C/C++ ネーチャーを追加)</li> </ul>                     |                          | All<br>CMake<br>ke | GCC for Renesas RX C/C++ Executable Project<br>A C/C++ Executable Project for Renesas RX using the GCC<br>for Renesas RX Toolchain.                                                                           |
| 閉じる(C)<br>すべて閉じる(L)                                                                        | Ctrl+W<br>Ctrl+シフト+W        | <ul> <li>☎ ソース・フォルダ</li> <li>☎ フォルダー</li> <li>☎ ソース・ファイル</li> </ul>                           |                          | Renesas RX         | GCC for Renesas RX C/C++ Library Project<br>A C/C++ Library Project for Renesas RX using the GCC for<br>Renesas RX Toolchain.                                                                                 |
| <ul> <li>□ 保存(S)</li> <li>□ 別名保存(A)</li> <li>□ すべて保管(E)</li> <li>前回保管した状態に戻す(T)</li> </ul> | Ctrl+S<br>Ctrl+シフト+S        | <ul> <li>▲ ヘッダー・ファイル</li> <li>☆ テンプレートからファイル</li> <li>③ クラス</li> <li>③ コード生成</li> </ul>       |                          | Renesas RZ         | Renesas CC-RX C/C++ Executable Project<br>A C/C++ Project for Renesas RX using the Renesas CCRX toolchain.<br>Renesas CC-RX C/C++ Library Project<br>A C/C++ Library Project for Renesas RX using the Renesas |
| 移動(V)<br>名前を変更(M)<br>)                                                                     | F2                          | <ul> <li>ゴ サンプル(X)</li> <li>ご その他(O)</li> </ul>                                               | trl+N                    |                    | CCRX toolchain.                                                                                                    |
| ① e2studio でプロジェク<br>②「Renesas RX」を選択し                                                     | トを作成し                       | ます。                                                                                           |                          | ?                  | 4<br>< 戻る(B) 次へ(N) > 終了(E) キャンセル                                                                                                    |

- ③ CCRXコンパイラ用「Renesas CC-RX C/C++ Executable Project」を選択します。
- ④「次へ(N)>」をクリックします。

EmbITeK

#### プロジェクト作成:プロジェクト名、ボード名設定

 ①[プロジェクト名(P):]のテキストボックスにプロジェクト名 を入力し、②[次へ(N)>]をクリックします。
 本セッションでは、プロジェクト名に
 「QEDisp\_RX72N\_Envision」を使用します。

| 6                 |                                                                                    |   |       | $\times$ |
|-------------------|------------------------------------------------------------------------------------|---|-------|----------|
| New Renesas CC-RX | Executable Project                                                                 |   |       | \$       |
|                   |                                                                                    |   |       |          |
| プロジェクト名(F): QEDis | p_RX72N_Envision                                                                   |   |       |          |
| ✓ デフォルト・ロケーション    | の使用(D) 1                                                                           |   |       |          |
| ロケーション(L):        | $\label{eq:c:workspace} C: \\ \\ \\ \\ \\ \\ \\ \\ \\ \\ \\ \\ \\ \\ \\ \\ \\ \\ $ |   | 参照(R) |          |
|                   | Create Directory for Project                                                       |   |       |          |
| ファイル・システムを選択(Y    | ): デフォルト 🗸                                                                         |   |       |          |
| ワーキング・セット         |                                                                                    |   |       |          |
| ワーキング・セットにプ       | コジェクトを追加(T)                                                                        | 新 | f規(W) |          |
| ワーキング・セット(O):     | ~                                                                                  | ž | 髶択(E) |          |
|                   | _                                                                                  |   |       |          |
|                   | 2                                                                                  |   |       |          |
| ?                 | < 戻る(B) 次へ(N) > 終了(F)                                                              |   | キャンセル | ,        |

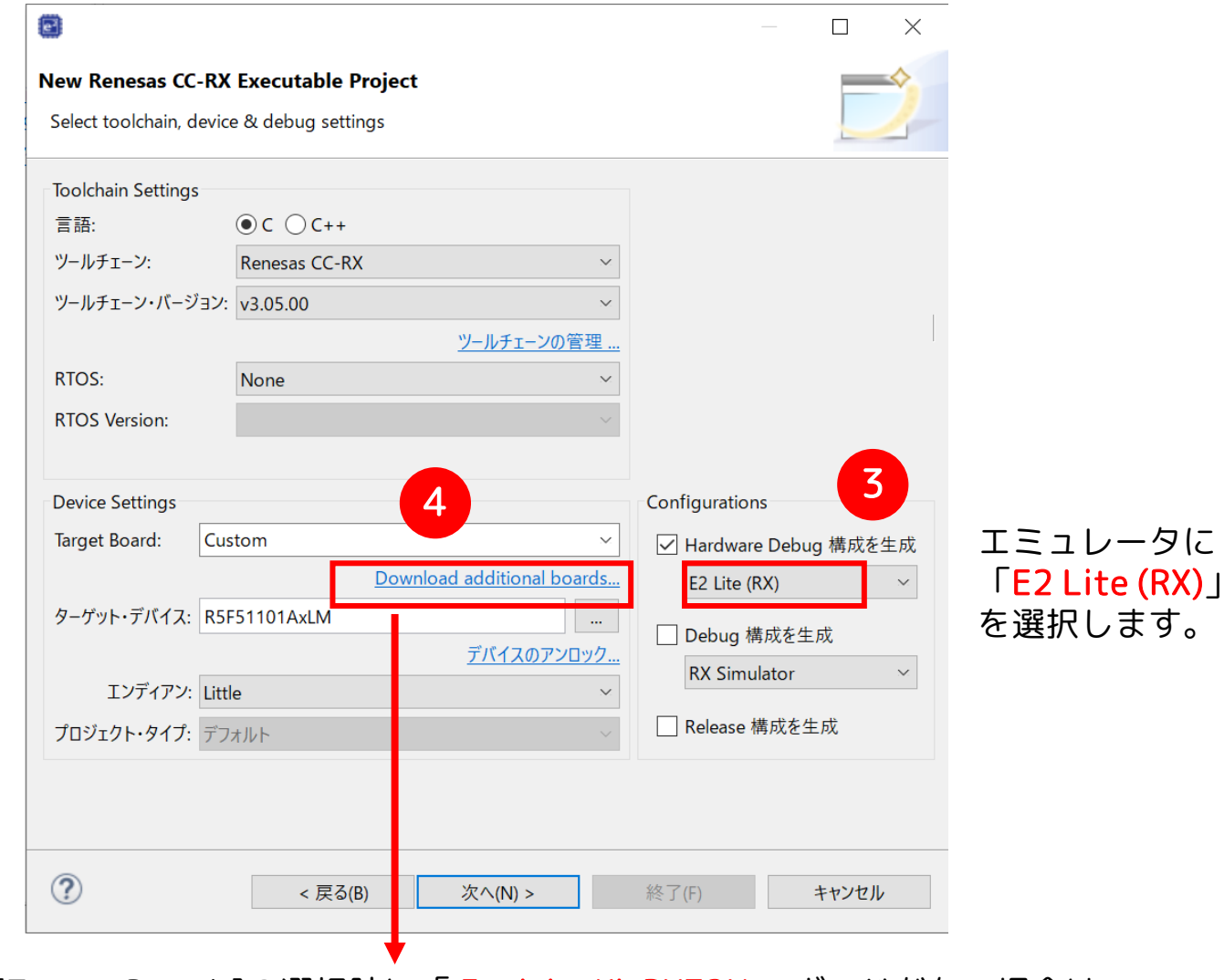

[Target Board:]の選択肢に「EnvisionKitRX72N」ボードがない場合は、 Board Description File (BDF) のダウンロードが必要です。 その場合、「Download additional boards..」をクリックしてください。

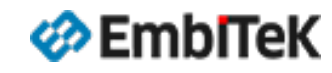

Copyright 2023 EmbiTeK Co., Ltd. All rights reserved.

### プロジェクト作成:プロジェクト名、ボード名設定

| 8                                                           | ×                         |
|-------------------------------------------------------------|---------------------------|
| My Renesas ログイン                                             | My Renesas                |
| My Renesasアカウントの情報を入力してください。                                |                           |
| メール・アドレス: [<br>パスワード: [                                     | パスワードをお忘れの方?              |
| <u>My Renesas</u> へご登録いただくと、ツール製品などのダウンロ・<br>用いただけるようになります。 | ドサービスやメールニュースなどの各種サービスをご利 |
|                                                             | ログイン キャンセル                |

ログイン設定後に、

①「Envision Kit for RX72N …」ボードを

選択して

②[ダウンロード]をクリックします。

| ボー | ド定義ファイルのダウンロード                                                                                                    |        |        |          |
|----|----------------------------------------------------------------------------------------------------|--------|--------|----------|
| ダウ | ンロードするボード定義ファイルを選択してください。                                                                                                    |        |        |          |
|    | タイトル                                                                                                    | リビジョン  | ^      | すべて選択    |
|    | Envision Kit for RX65N Board Description File                                                                                  | 1.14   |        | 避損たすべて報路 |
|    | Cloud Kit for RX65N Board Description File                                                                                     | 1.13   |        | 進代を971円は |
|    | Envision Kit for RX72N Board Description File                                                                                  | 1.13   |        |          |
|    | Target Board for RX130 Board Description File                                                                                  | 1.12   |        |          |
|    | Target board for RX231 Board Description File                                                                                  | 1.12   |        |          |
|    | Target board for RX23W Board Description File                                                                                  | 1.12   |        |          |
|    | Target Board for RX65N Board Description File                                                                                  | 1.12   |        |          |
|    | Renesas Starter Kit+ for RX65N-2MB Board Description File                                                                      | 1.05   |        |          |
|    | Renesas Starter Kit for RX66T Board Description File                                                                           | 1.04   |        |          |
|    | CPU Card for MCU Evaluation RX66T Board Description File                                                                       | 1.03   | $\sim$ |          |
| モジ | ュール・フォルダー・パス:                                                                                                    |        |        |          |
|    | $C: {\tt V} {\tt U} sers {\tt Y} {\tt santo} {\tt Y}. eclipse {\tt Y} com. renes as. platform\_download {\tt Y} {\tt B} oards$ | 2      |        |          |
|    |                                                                                                    |        |        |          |
|    |                                                                                                    | ダウンロード |        | キャンセル    |
|    |                                                                                                    |        |        |          |

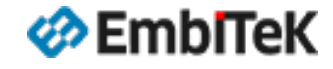

Copyright 2023 EmbiTeK Co., Ltd. All rights reserved.

#### プロジェクト作成:ボード名、Configurator設定

① [Target Board:] に「EnvisionKitRX72N」ボードを選択します。
 ② [次へ(N)>]をクリックします。

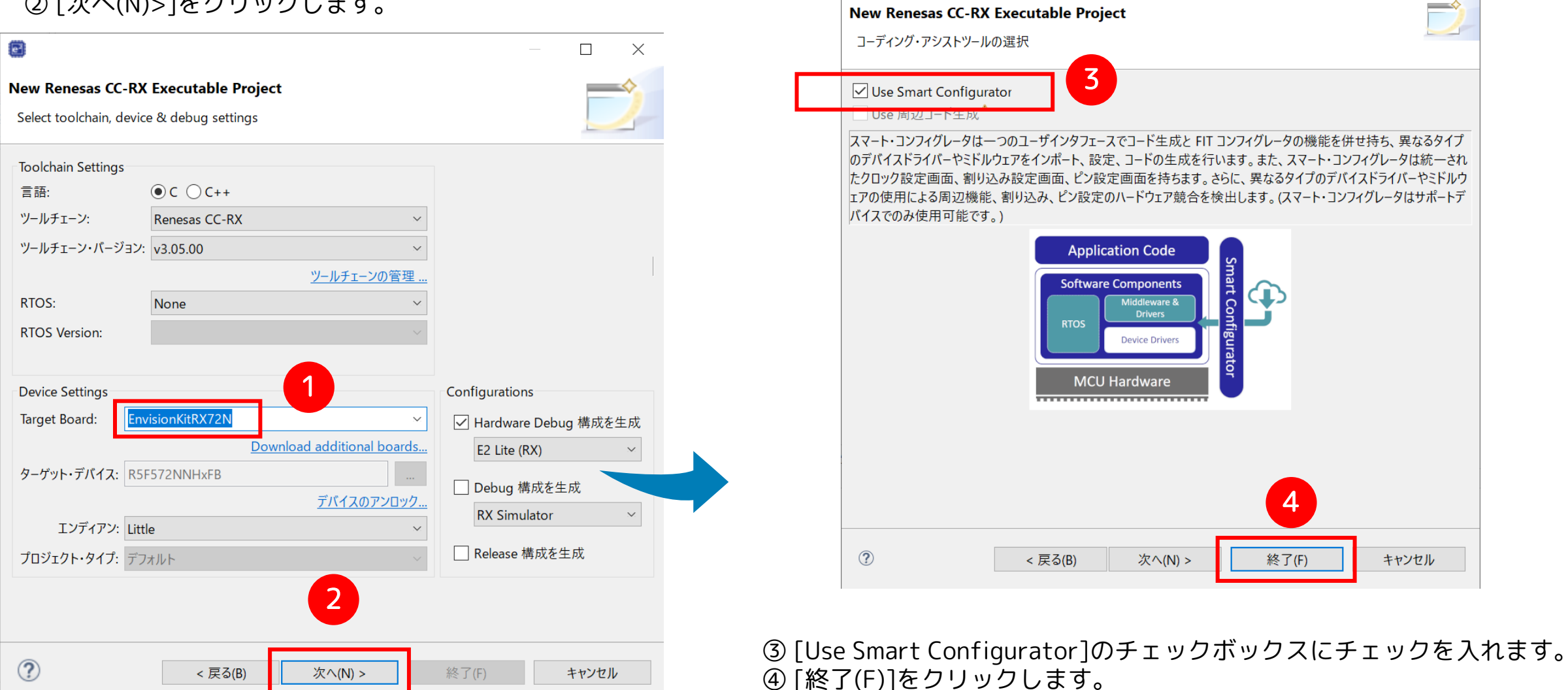

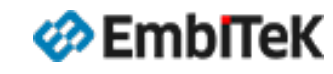

Copyright 2023 EmbiTeK Co., Ltd. All rights reserved. emWinスタートアップ・設定ガイド "QE for Display [RX]"を使用します

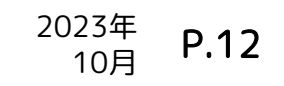

 $\times$ 

#### プロジェクト作成:スマート・コンフィグレータを開きます

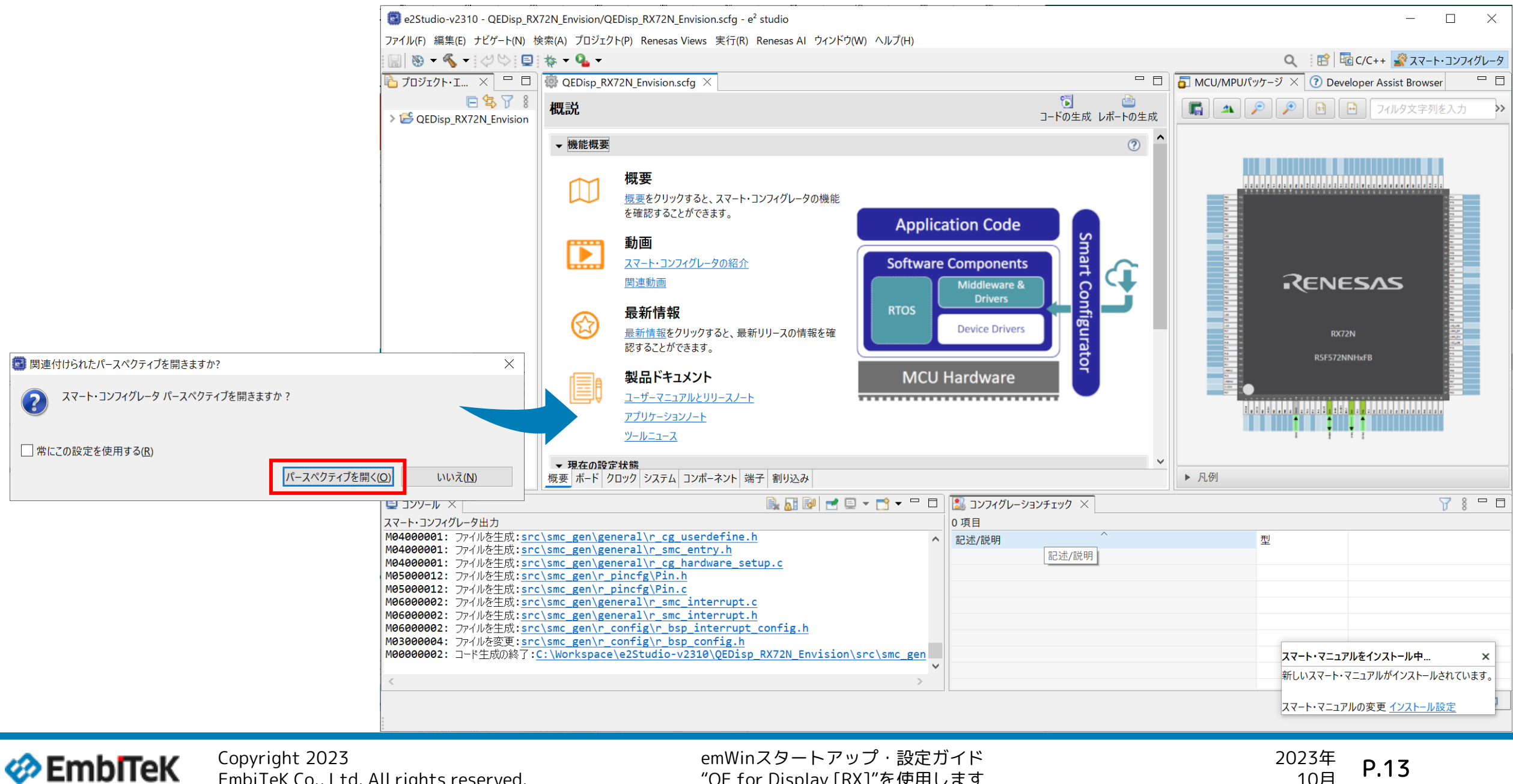

"QE for Display [RX]"を使用します

10月

### プロジェクト作成:スマート・コンフィグレータ設定(クロック)

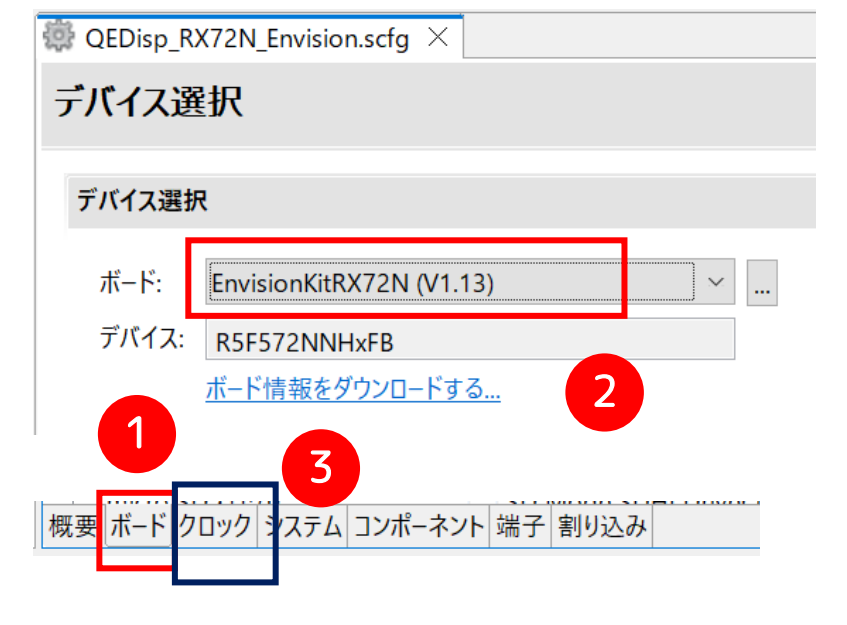

① [ボード] グループを選択します。
 ② ボード名[EnvisionKitRX72N]を確認します。
 ③ [クロック]グループを選択します。
 ④ クロック設定を確認します

「EnvisionKitRX72N」ボードの場合は:メインクロック:16MHz、CPUクロック:240MHz

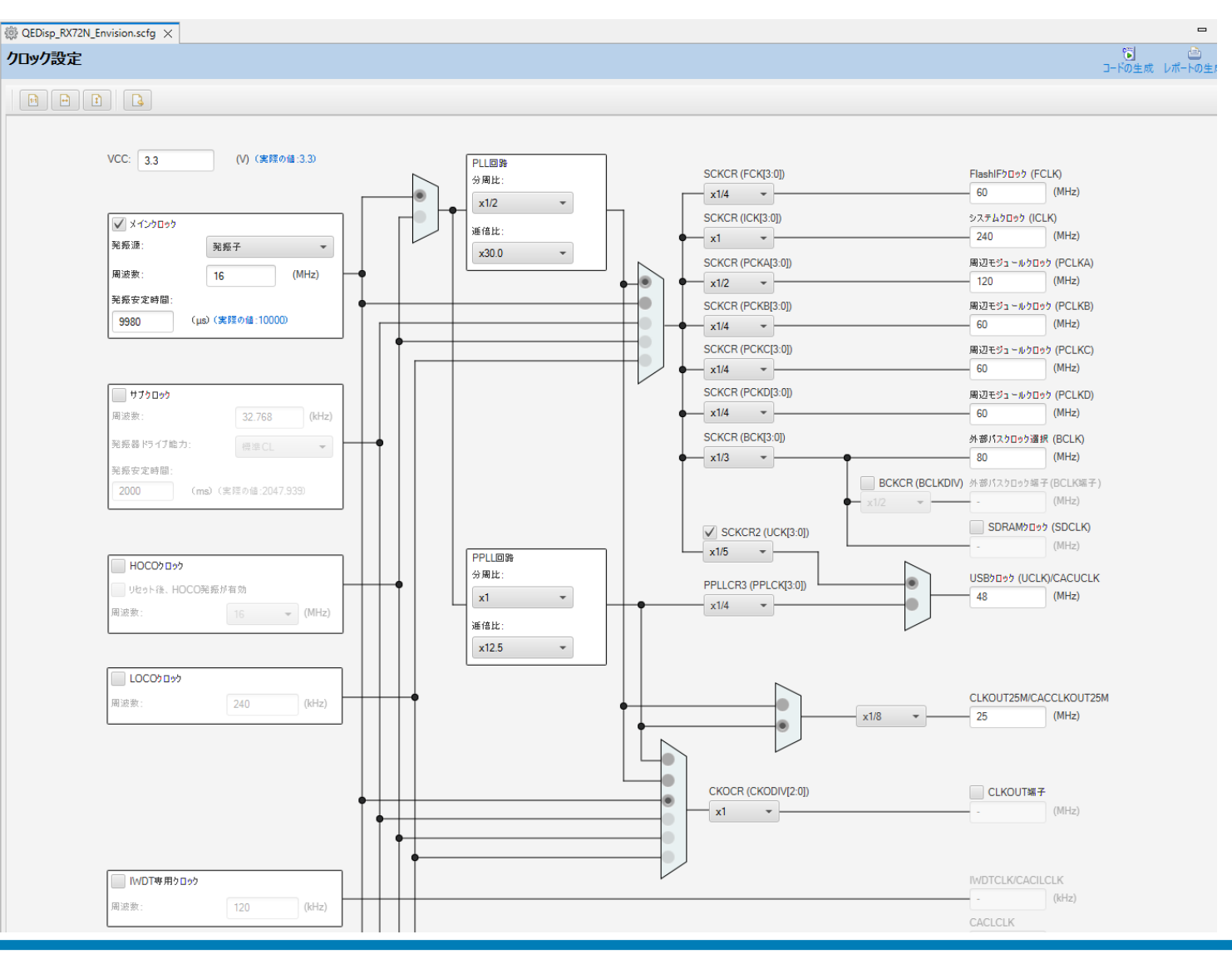

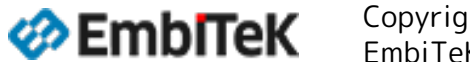

Copyright 2023 EmbiTeK Co., Ltd. All rights reserved. emWinスタートアップ・設定ガイド "QE for Display [RX]"を使用します <sup>2023年</sup> P.14

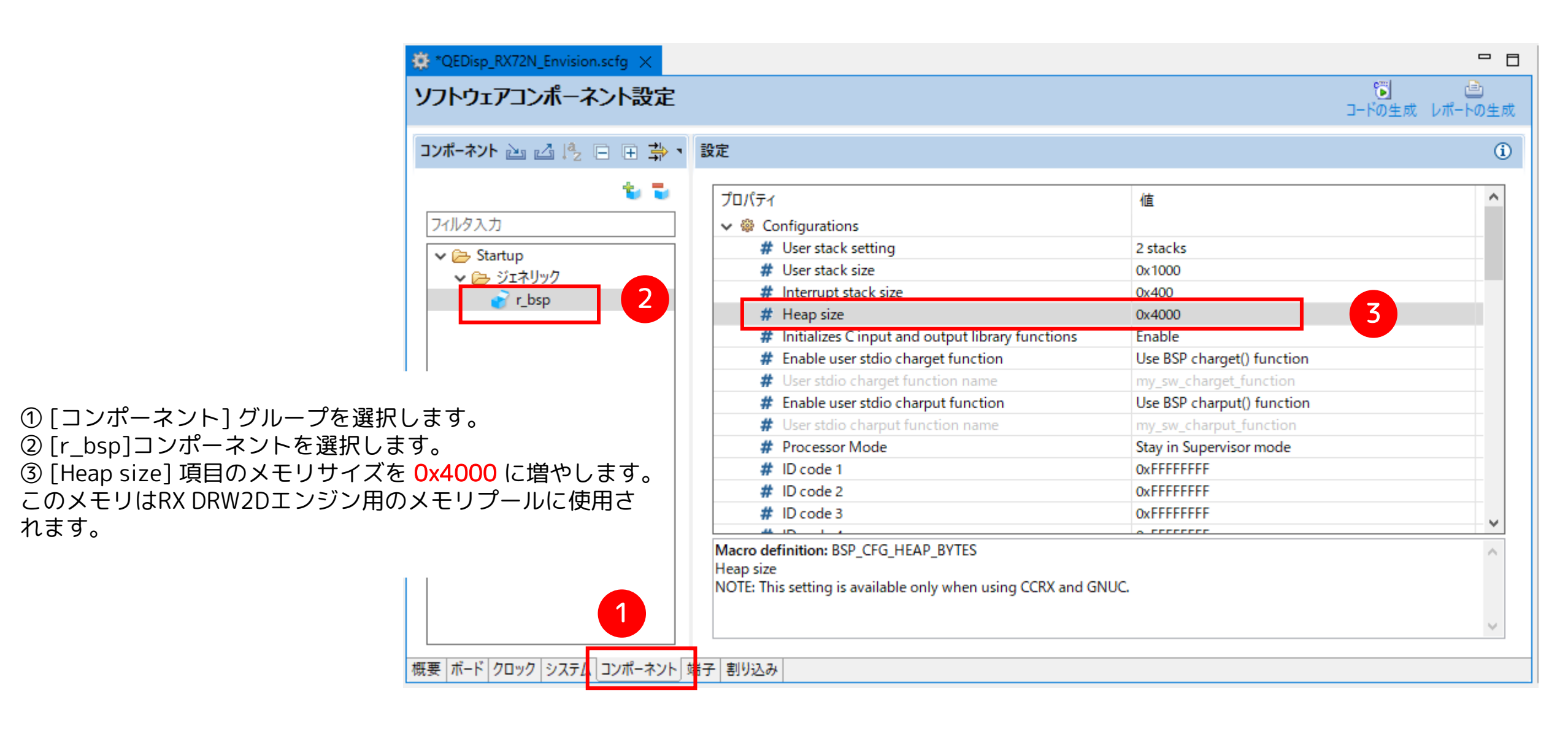

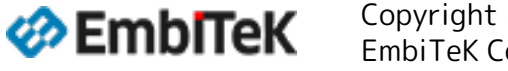

Copyright 2023 EmbiTeK Co., Ltd. All rights reserved.

#### オンボードSW2プッシュボタンポート「P07」をGPIOモードに設定します。

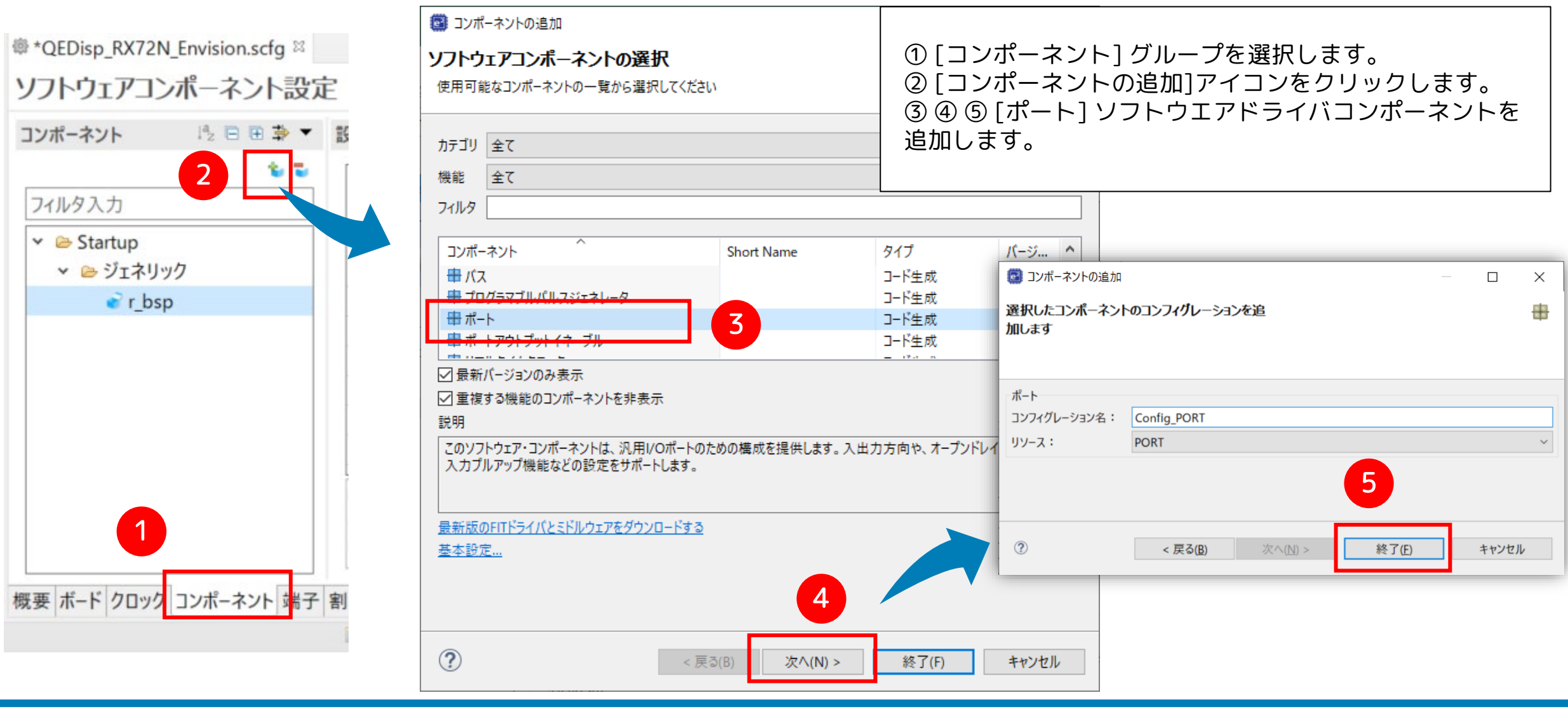

Copyright 2023 EmbiTeK Co., Ltd. All rights reserved.

#### プロジェクト作成:スマート・コンフィグレータ設定(SW2ポート)

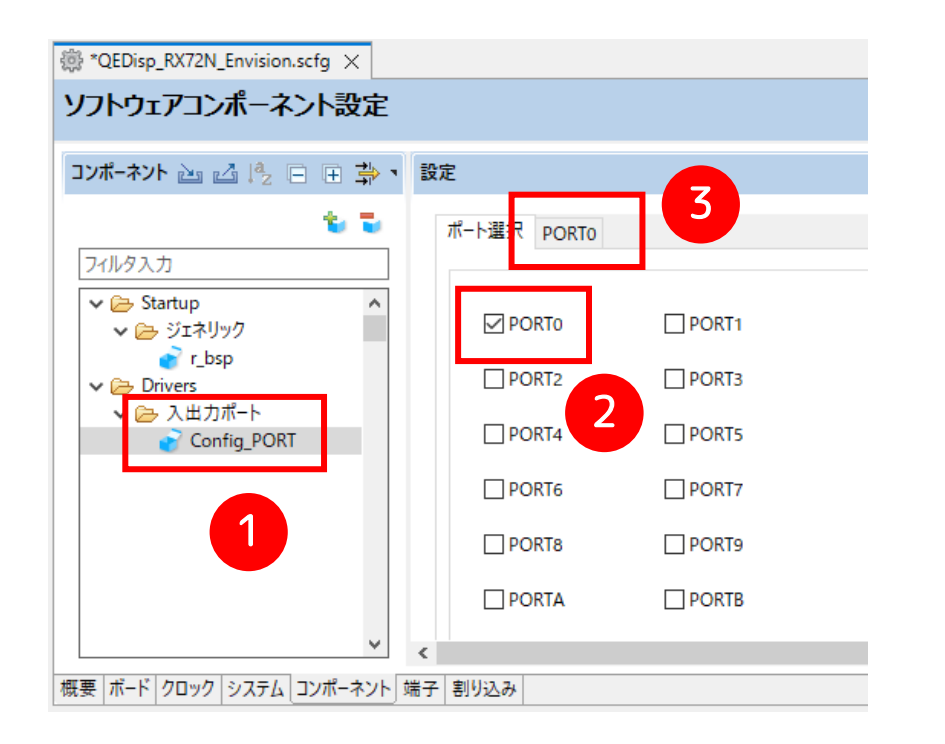

① [コンポーネント] グループの[Config\_PORT]を選択します。
 ② ③ [ポート選択]タブ下の[PORTO]項目にチェックを入れます。
 ④ [PORT0]タブを選択します。
 ⑤ P07グループ設定を「GPIO入力ポート」モードに変更します。

| 設定            |                     |     |     |           |        |          |     |
|---------------|---------------------|-----|-----|-----------|--------|----------|-----|
| ポート選打         | PORTo               | 4   |     |           |        |          |     |
| ] ई<br>() G   | ドベてに適用<br>iPIO使用しない | 〇入力 | 〇出力 | 🗌 内蔵プルアップ | CMOS出力 | 〜 □1を出力  |     |
| ● Poo         | iPIO使用しない           | 〇入力 | 〇出力 | □ 内蔵プルアップ | CMOS出力 | ∨ □1を出力  | 通常駆 |
| - P01<br>() G | iPIO使用しない           | О入力 | 〇出力 | □ 内蔵プルアップ | CMOS出力 | ∨ □1を出力  | 通常駆 |
| ● P02         | iPIO使用しない           | Олл | 〇出力 | □ 内蔵プルアップ | CMOS出力 | ~ □ 1を出力 | 通常駆 |
| ● P03         | iPIO使用しない           | Олл | Ошл | □内蔵ブルアップ  | CMOS出力 | ∨ □1を出力  |     |
| - Po5<br>● G  | iPIO使用しない           | Олл | 〇出力 | □内蔵ブルアップ  | CMOS出力 | ~ 1を出力   |     |
| P07           | iPIO使用しない           | ◉入力 | 〇出力 | □ 内蔵プルアップ | CMOS出力 | 〜 □1を出力  |     |
|               |                     |     |     |           |        |          |     |

#### オンボードSW2プッシュボタンポート「P07」をGPIOモードに設定します。

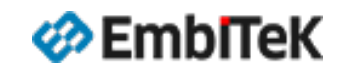

Copyright 2023 EmbiTeK Co., Ltd. All rights reserved.

#### プロジェクト作成:LCDインターフェース設定

#### QE for Display [RX]を起動してLCDインターフェース関連の コンフィグレーション設定を行います

#### 実行手順:

メニューから[Renesas Views]→[Renesas QE] →[LCD メインRX (QE)]コマンドを実行します。

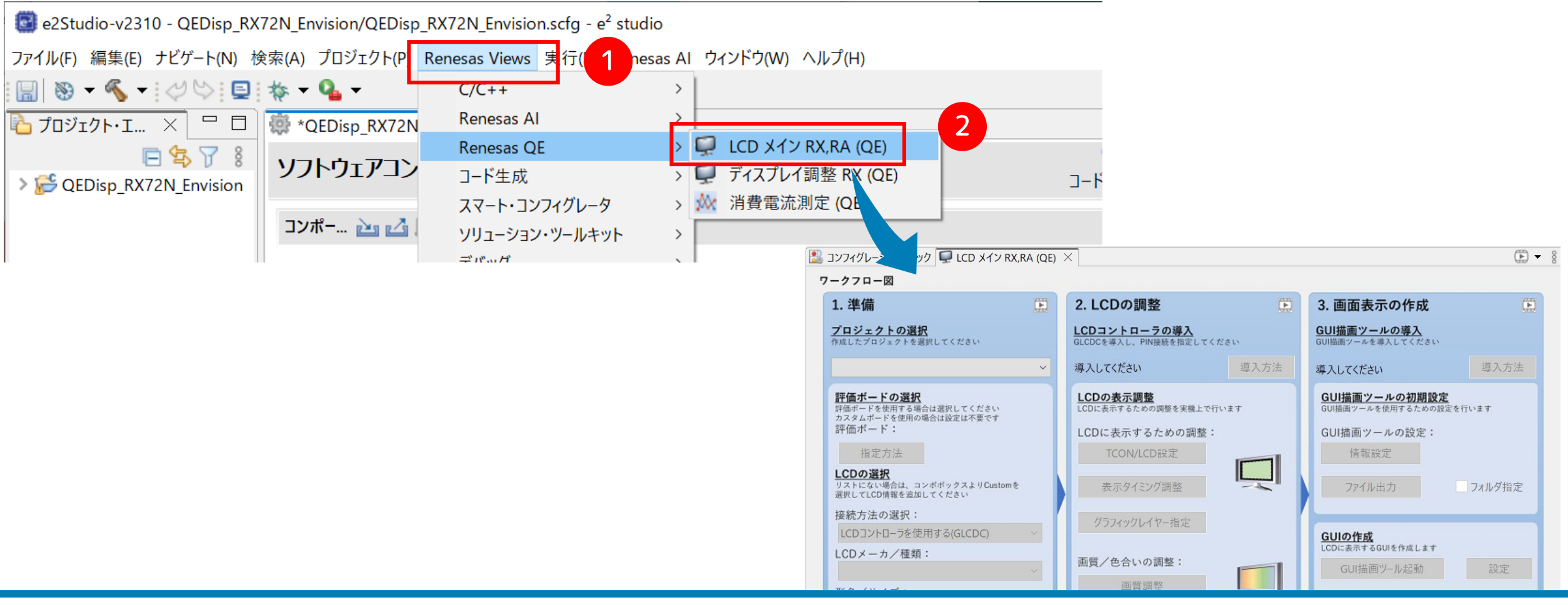

Copyright 2023 EmbITeK

Copyright 2023 EmbiTeK Co., Ltd. All rights reserved. emWinスタートアップ・設定ガイド "QE for Display [RX]"を使用します 2023年

10月

P.18

「LCD メインRX (QE)」ワークフローの設定を行います。

① [プロジェクトの選択]で、対象のプロジェクト
 「QEDisp\_RX72N\_Envision」を選択します。

② LCDメーカ/品名を確認します。
 RX72N Envisionボードは以下の通りです。
 LCD メーカ / 種類: EastRising
 型名 / サイズ: ER-TFT043-3

③ [GUI 描画ツールの選択]に [emWin を使用する] を選択します。

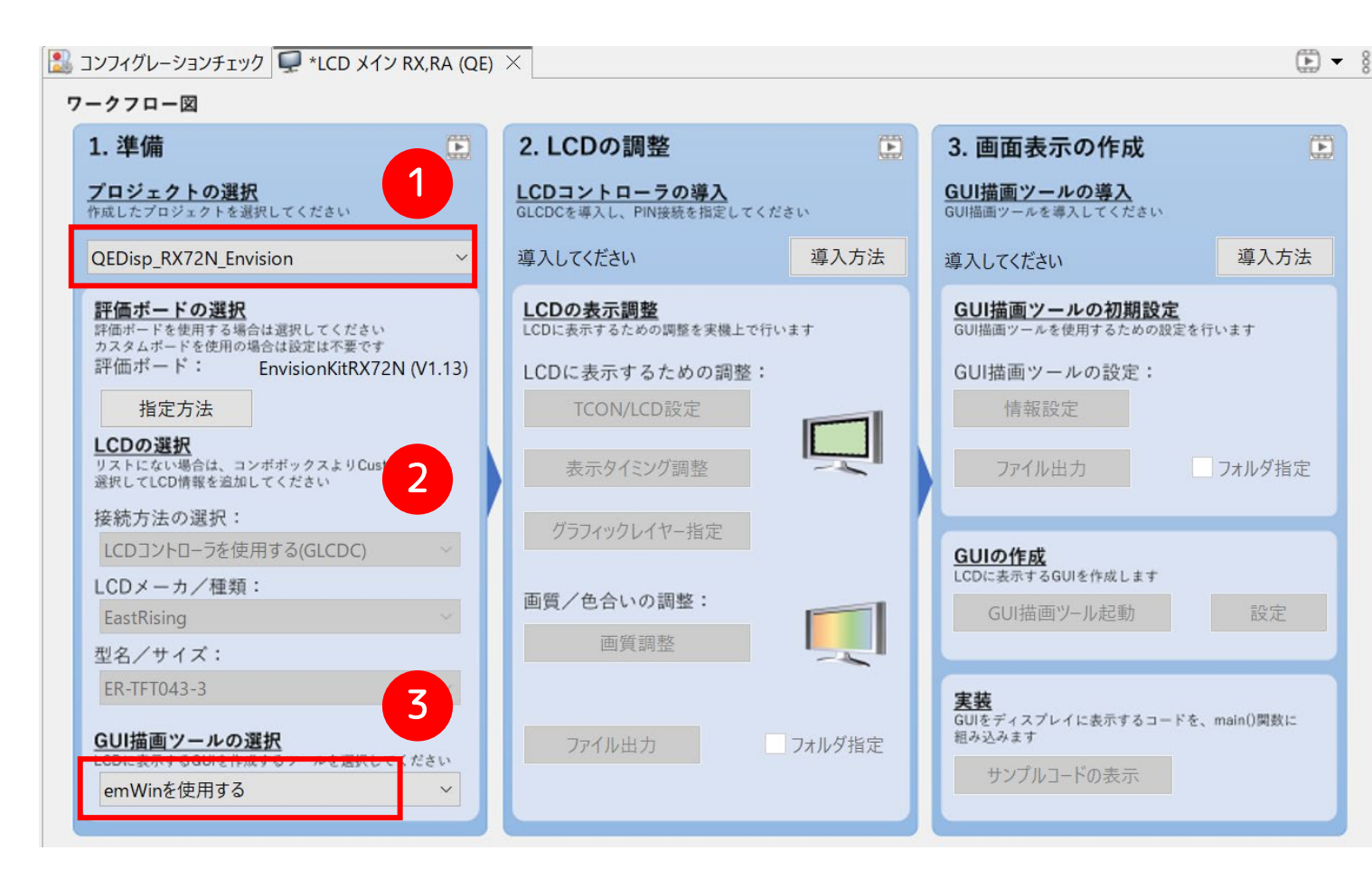

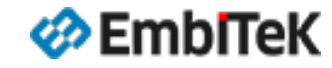

Copyright 2023 EmbiTeK Co., Ltd. All rights reserved.

### プロジェクト作成:LCDコントローラの導入(ドライバモジュール)

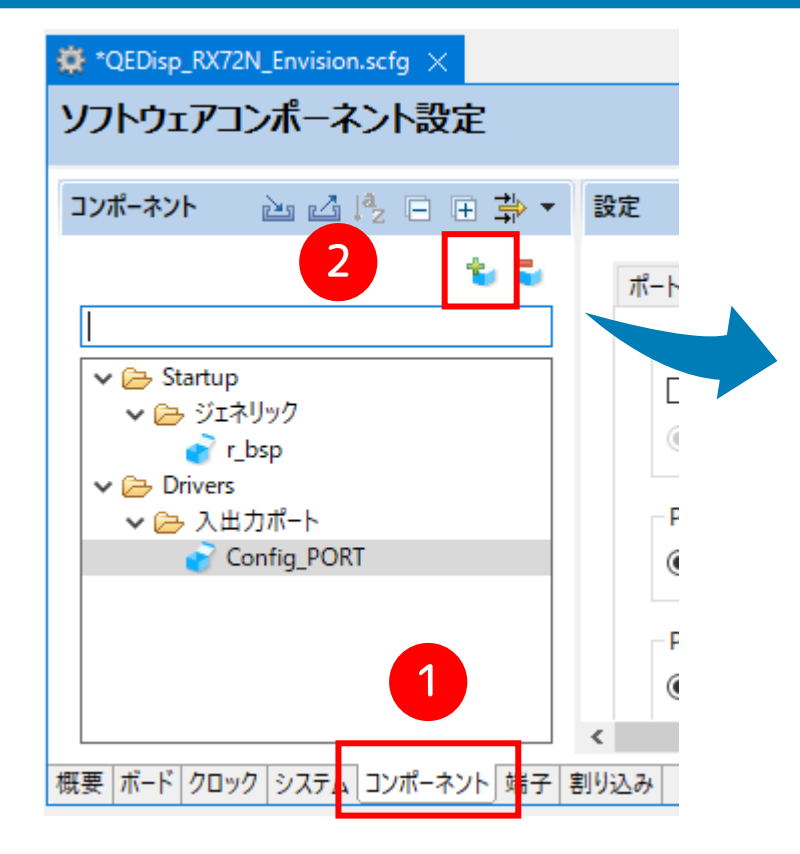

① [コンポーネント] グループを選択します。

② [コンポーネントの追加]アイコンをクリックします。

③ [カテゴリ:Drivers]そして[機能]項目に「グラフィック ス」を選択してLCD関連のドライバモジュールを確認します。

| 📴 コンポ-                         | -ネントの追加                                                                                                    |               |                                        | _                                           |                       | ×  |  |
|--------------------------------|----------------------------------------------------------------------------------------------------|---------------|----------------------------------------|---------------------------------------------|-----------------------|----|--|
| <b>ソフトウェ</b><br>使用可能           | <b>アコンポーネントの選択</b><br><sup>Eなコンポーネントの一覧から選</sup>                                                                                                 | 択してください       |                                        |                                             | ŧ                     | Ð  |  |
| カテゴリ<br>機能                     | Drivers<br>グラフィックス                                                                                                    | 3             |                                        |                                             |                       | ×. |  |
| フイルタ<br>コンポー<br>⊕ Dra<br>⊕ Gra | ネント<br>wing 2D engine driver for R<br>phics LCD Controller Modul                                                                                 | X MCUs<br>le. | Short Name<br>r_drw2d_rx<br>r_glcdc_rx | タイプ<br>Firmware Integra<br>Firmware Integra | バージョン<br>1.12<br>1.50 | /  |  |
| ✓ 最新<br>✓ 重複<br>説明<br>Crawin   | <ul> <li>✓ 最新パ−ジョンのみ表示</li> <li>✓ 重複する機能のコンポ−ネントを非表示</li> <li>説明</li> <li>依存モジュール: なし<br/>Drawing 2D engine(DRW2D) driver for RX MCUs</li> </ul> |               |                                        |                                             |                       |    |  |
| 最新版0<br>基本設5                   | DFITドライバとミドルウェアをダウ<br><u>ミ</u>                                                                                                    | <u>ンロードする</u> |                                        |                                             |                       | Ÿ  |  |
| ?                              | 〈戻                                                                                                    | る(B)          | 次へ(N) >                                | 終了(F)                                       | キャンセル                 |    |  |

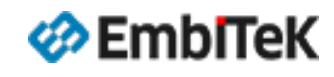

#### プロジェクト作成:LCDコントローラの導入(ドライバモジュール)

④ 以下のドライバモジュールが現れない場合は、[最新版の FITドライバとミドルウエアをダウンロードする]をクリック して、最新版のドライバモジュールをインストールします。

- Drawing 2D engine(DRW2D) driver for RX MCUs [r\_drw2d\_rx]
- Graphics LCD Controller Module [r\_glcd\_rx]

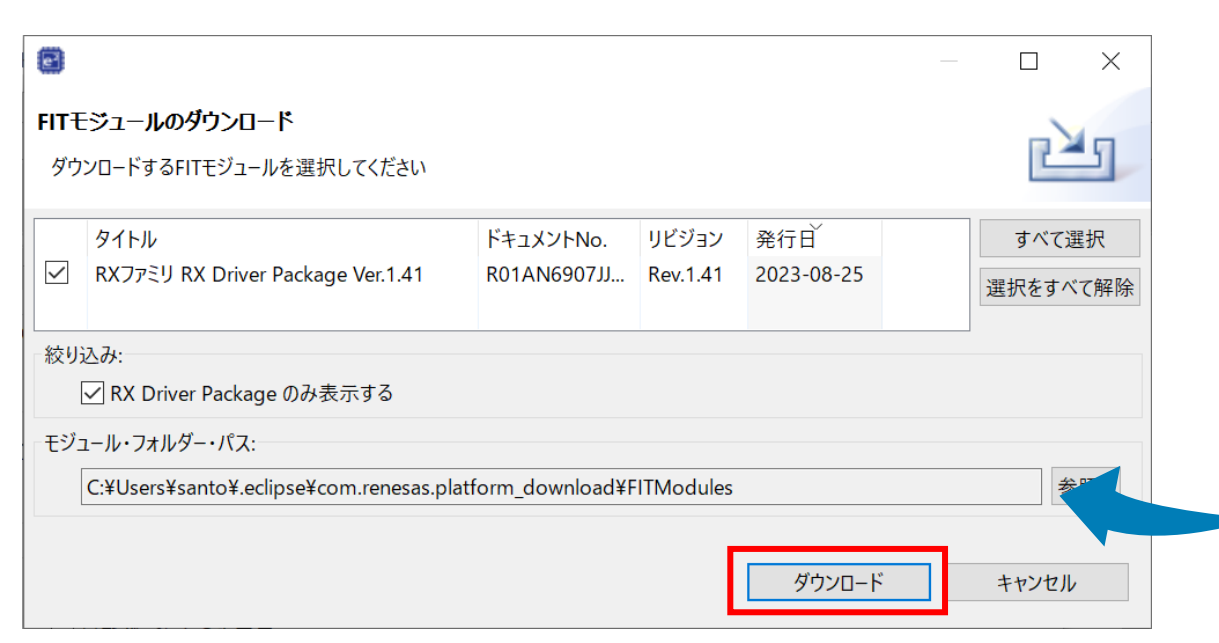

⑤ [r\_drw2d\_rx]、[r\_glcd\_rx]ドライバモジュールを選択して、

⑥ [終了(F)]ボタンをクリックします。

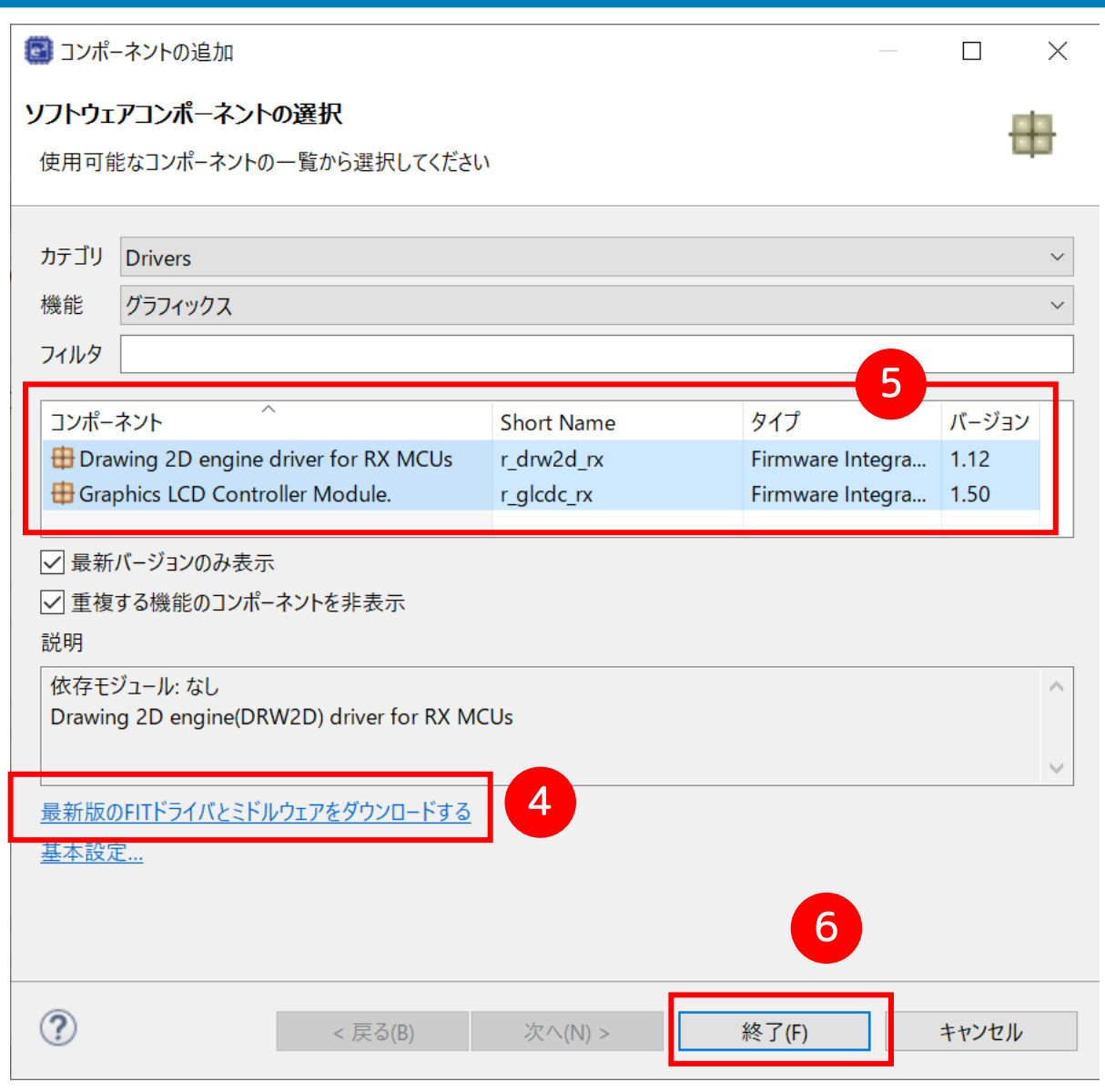

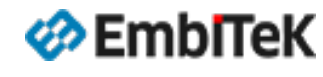

Copyright 2023 EmbiTeK Co., Ltd. All rights reserved.

#### プロジェクト作成:LCDコントローラの導入(ドライバモジュール)

ドライバ追加されましたら、コンポーネントウインドウ に[r\_drw2d\_rx]、[r\_glcd\_rx] モジュールが表示されま す。

| ノフトウェアコンポーネント設定                                                           | カテゴリ 全て                                                  |                                                                                                    |                      |                             |                     |
|---------------------------------------------------------------------------|----------------------------------------------------------|----------------------------------------------------------------------------------------------------|----------------------|-----------------------------|---------------------|
|                                                                           | 機能 グラフ                                                   | イックス                                                                                                    |                      |                             |                     |
| ッポーネント 🗈 🛃 🧏 🖻 🕀 🕇                                                        | フィルタ emv                                                 | in                                                                                                    |                      |                             |                     |
|                                                                           | コンポーネント                                                  | ^                                                                                                    | Short Name           | タイプ                         | バージョン               |
| (ルタ入力                                                                     | 🕀 Graphic L                                              | ibrary with Graphical User Interf                                                                                             | r_emwin_rx           | Firmware Integra            | 6.32.a              |
| <ul> <li>Startup</li> <li>ジェネリック</li> </ul>                               | ── 最新バージ                                                 | ヨンのみ表示                                                                                                    |                      |                             |                     |
| 💣 r_bsp                                                                   | ✓ 重複する機                                                  | 能のコンポーネントを非表示                                                                                                    |                      |                             |                     |
| ◆ ► Drivers<br>◆ ► 入出力ポート<br>● Config_PORT<br>◆ ► グラフィックス<br>● 「_drw2d_rx | 説明<br>依存モジューJ<br>依存モジューJ<br>emWin is de<br>user interfac | v: r_cmt_rx バージョン 5.40<br>v: r_gpio_rx バージョン 4.70<br>signed to provide an efficient, pr<br>e for any application that operate | ocessor- and display | / controller-independent gr | raphical<br>single- |
| 💣 r_glcdc_rx                                                              | <b>2</b><br><u>最新版のFITド</u><br>基本設定                      | ライバとミドルウェアをダウンロードする                                                                                                    |                      |                             |                     |

📴 コンポーネントの追加

ソフトウェアコンポーネントの選択

 ① [コンポーネントの追加]アイコンをクリックしてダイアログを開きます。
 [機能]項目に「グラフィックス」を選択して「r\_emwin\_rx」コンポーネントを確認します。
 ② 最新版バージョンではない場合は、 [最新版のFITドライバとミドルウエアをダウンロードする]を クリックして、最新版のemWinモジュールをインストールして追加します。
 ※2023年10月現在の最新版は「v6.32a.1.00」です。

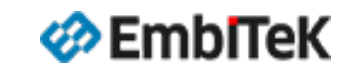

emWinスタートアップ・設定ガイド "QE for Display [RX]"を使用します

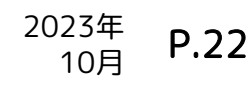

 $\times$ 

#### プロジェクト作成:LCDコントローラの導入

#### ドライバ追加されましたら、コンポーネントウインドウに 「r\_emwin\_rx」及び依存するGPIO、 CMTドライバモジュールが表示されます。

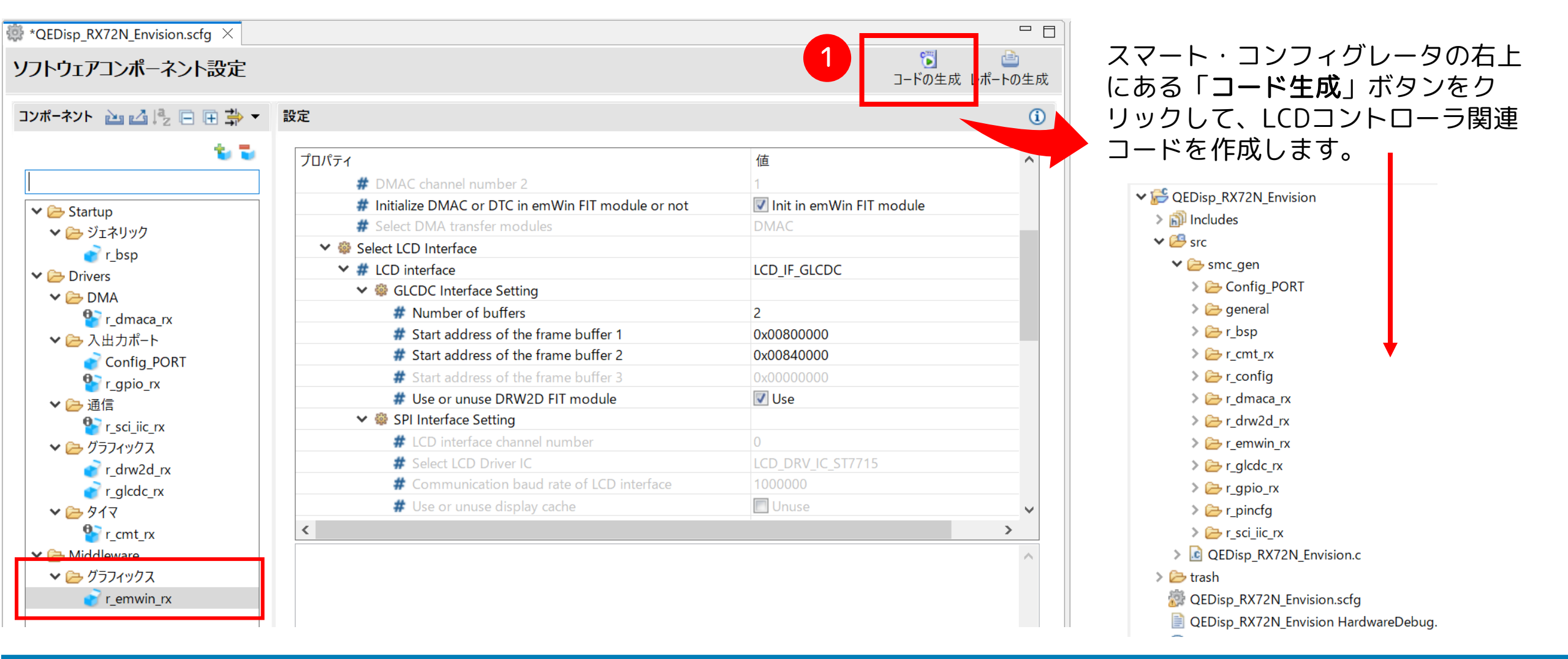

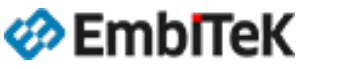

Copyright 2023 EmbiTeK Co., Ltd. All rights reserved.

#### プロジェクト作成:LCDの表示調整(TCON/LCD設定)

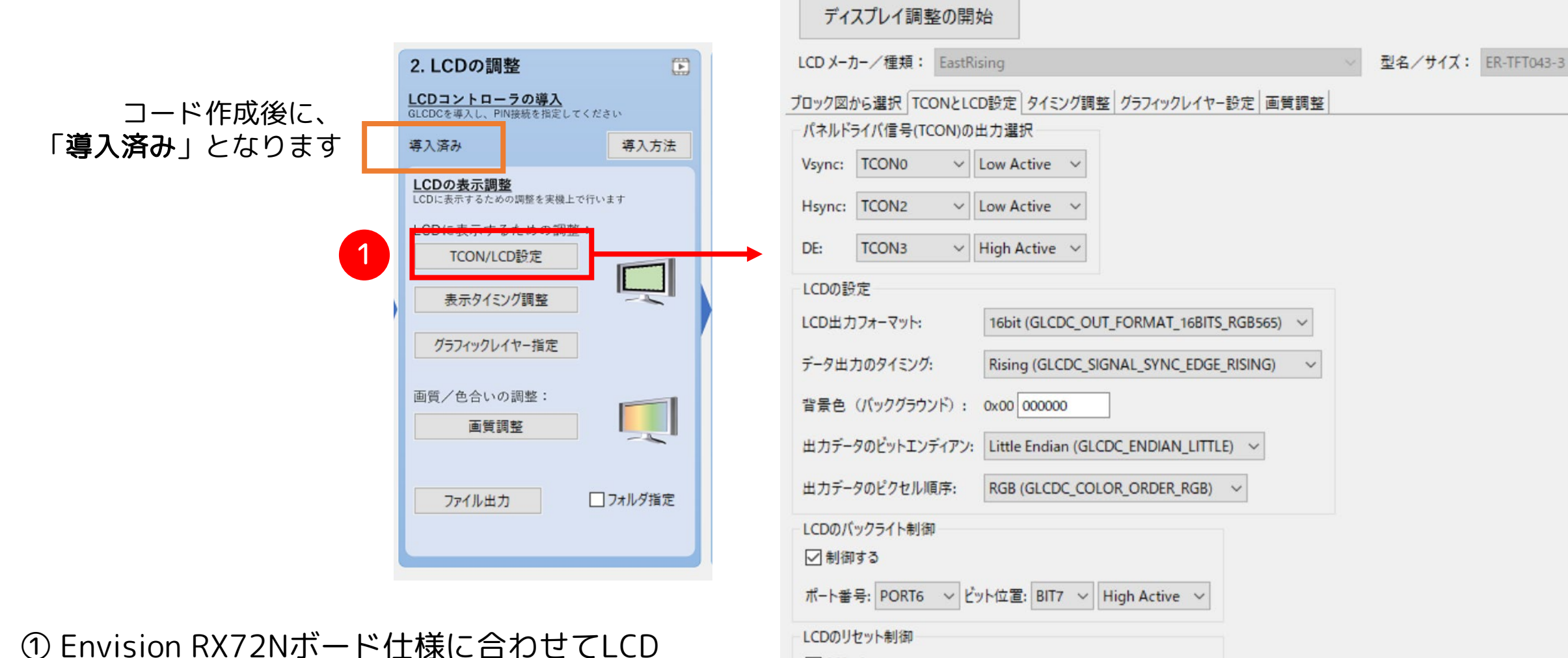

✓制御する

インターフェースパラメータが設定されています。

emWinスタートアップ・設定ガイド "QE for Display [RX]"を使用します

ポート番号: PORTB V ビット位置: BIT3 V High Active V

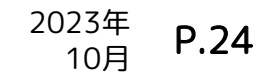

Copyright 2023 EmbiTeK Co., Ltd. All rights reserved.

#### プロジェクト作成:LCDの表示調整(表示タイミング調整)

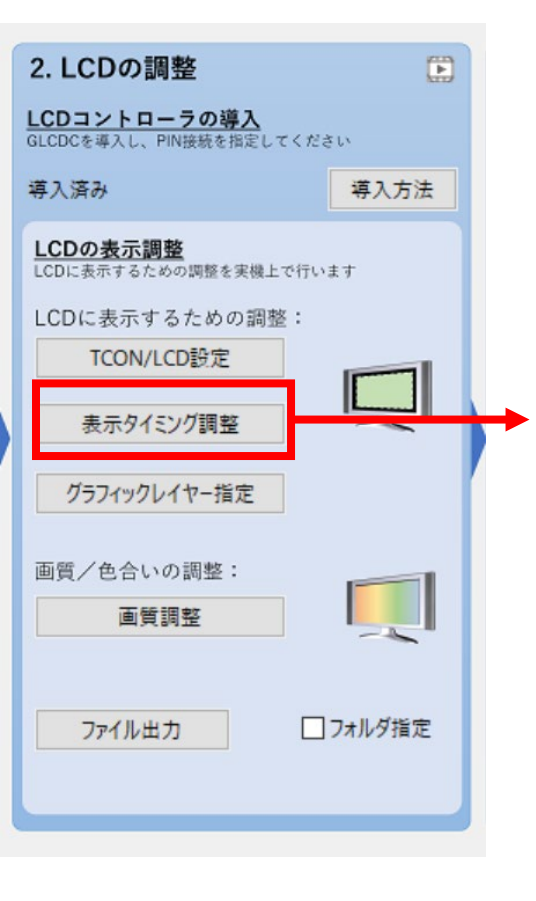

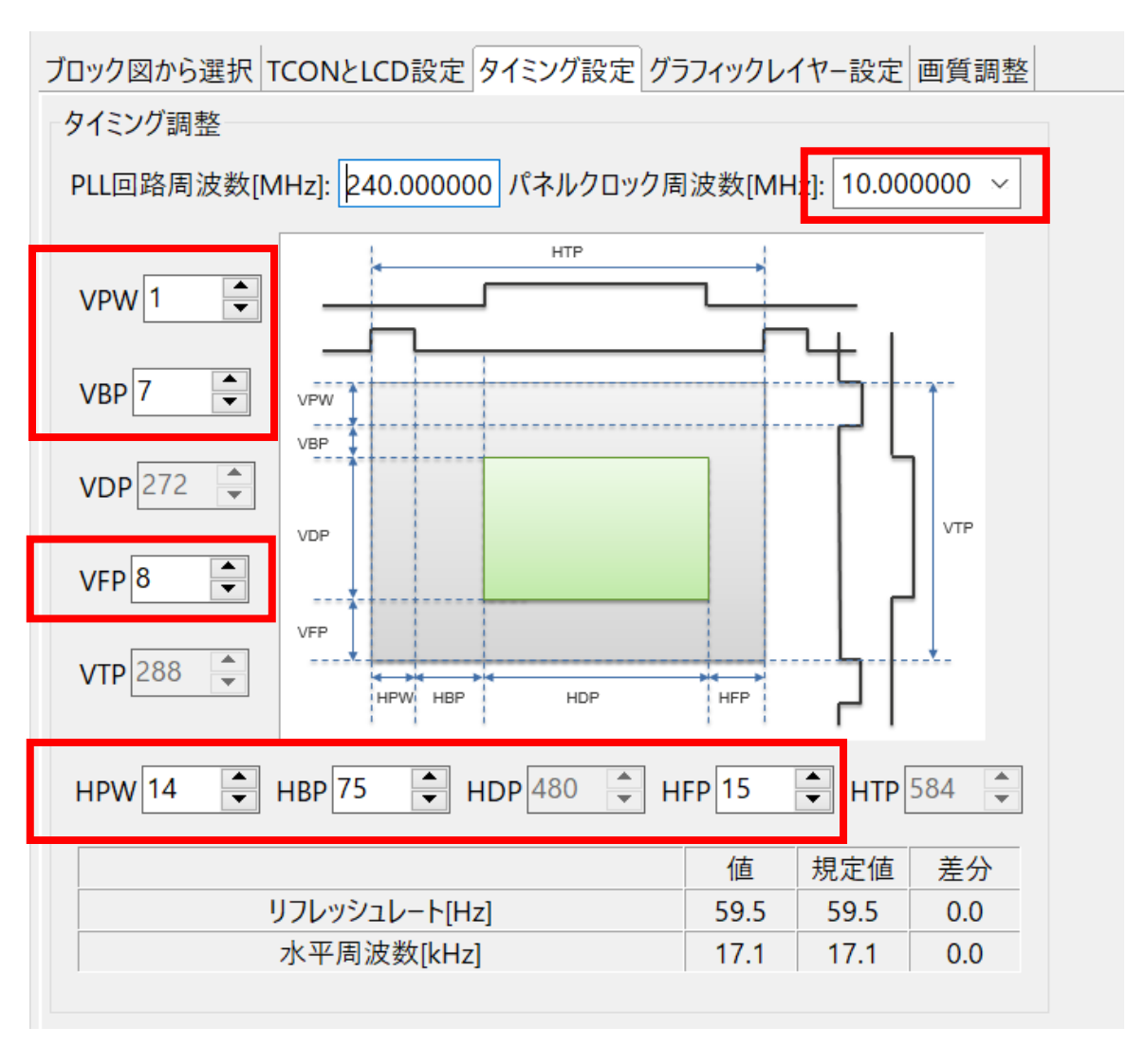

Envision RX72NボードのLCD パネルインターフェースに 合わせて設定します。

パネルクロック周波数 = 10MHz VPW = 1 VBP = 7 VFP = 8 HPW = 14 HBP = 75 HFP = 15

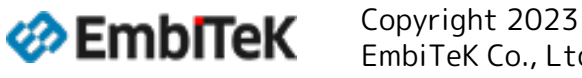

Copyright 2023 EmbiTeK Co., Ltd. All rights reserved.

#### プロジェクト作成:LCDの表示調整(その他の設定)

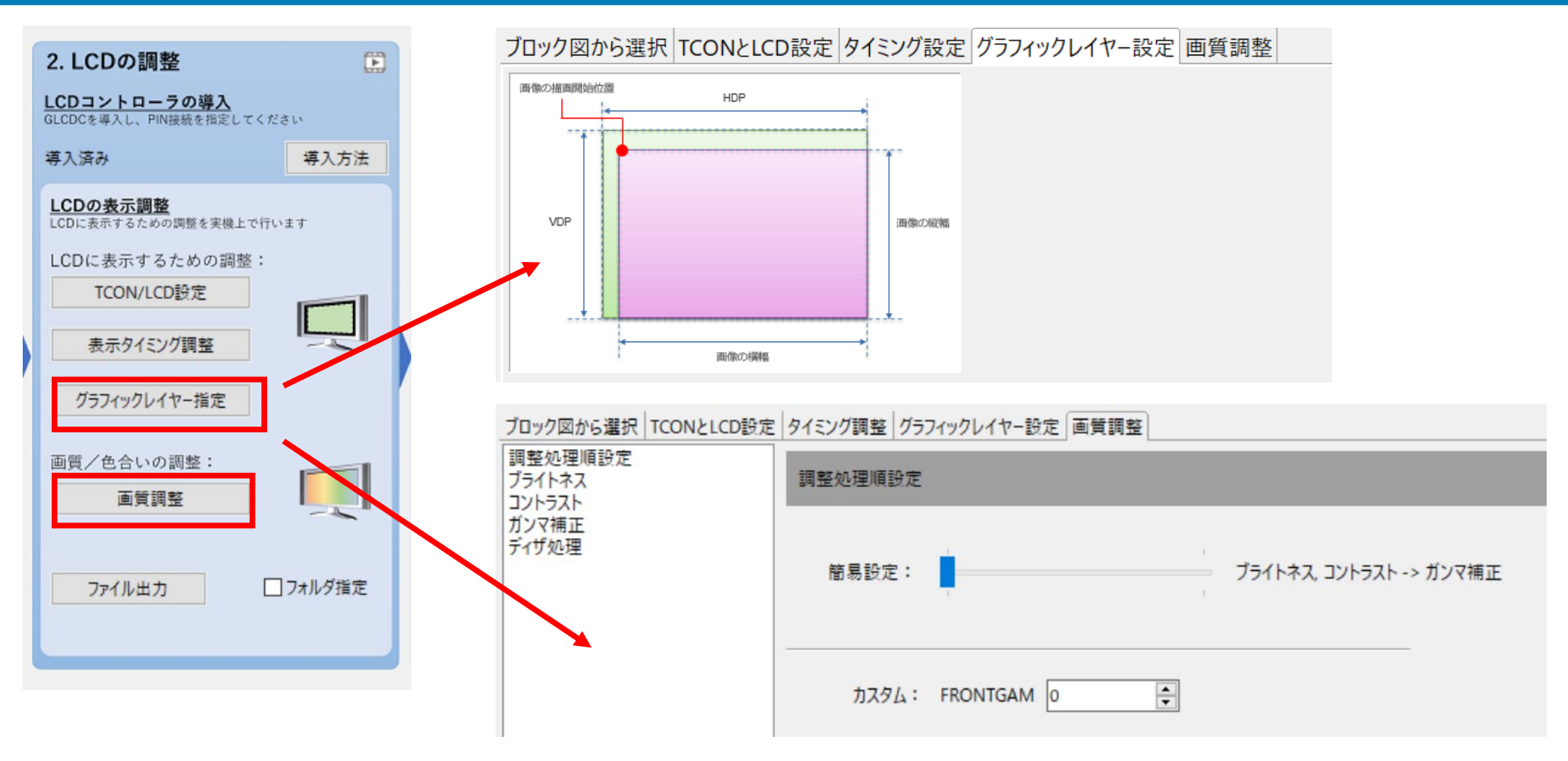

「グラフィックレイヤー設定」、「画質調整」はデフォルトの設定のまま使用します。

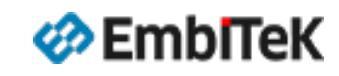

Copyright 2023 EmbiTeK Co., Ltd. All rights reserved.

### プロジェクト作成:LCDの表示調整(ファイル出力)

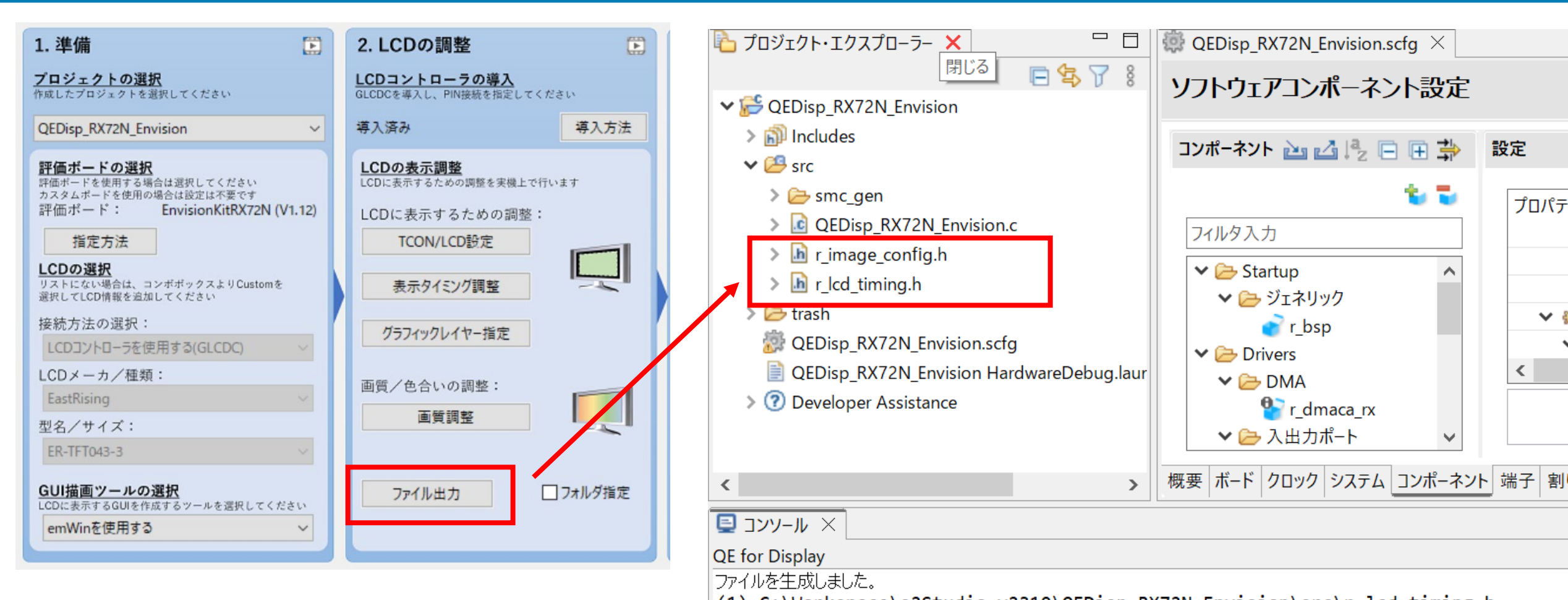

[**ファイル出力**]ボタンをクリックして、タイミングと 画質調整設定ファイルを作成します。 (1) C:\Workspace\e2Studio-v2310\QEDisp\_RX72N\_Envision\src\r\_lcd\_timing.h
 (2) C:\Workspace\e2Studio-v2310\QEDisp\_RX72N\_Envision\src\r\_image\_config.h

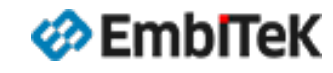

Copyright 2023 EmbiTeK Co., Ltd. All rights reserved. emWinスタートアップ・設定ガイド "QE for Display [RX]"を使用します <sup>2023年</sup> 10月 **P.27** 

## プロジェクト作成:画面表示の作成(emWinの初期設定)

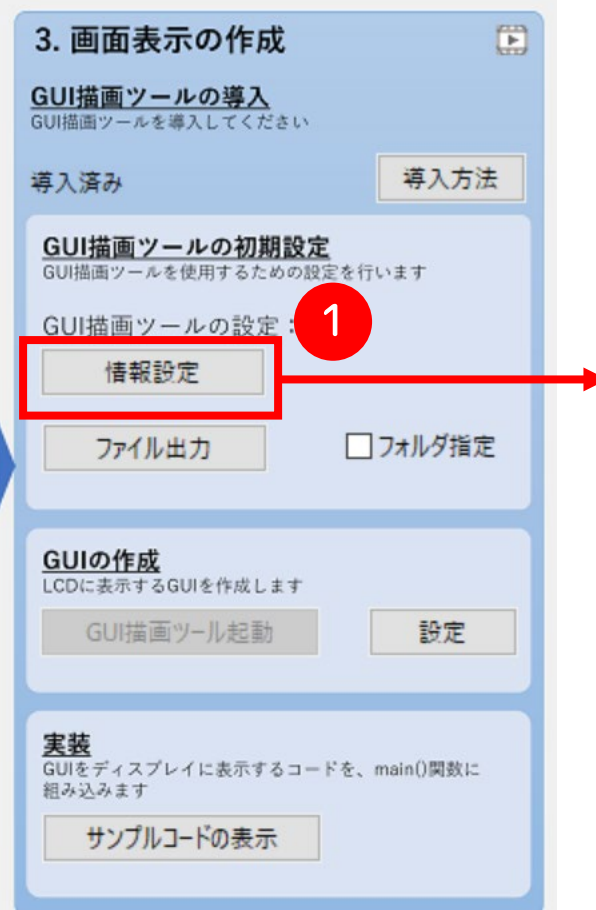

| 📴 emWinの設定                                                                                                    |                                                                                                    |   | ×                                                                                                    |
|----------------------------------------------------------------------------------------------------|----------------------------------------------------------------------------------------------------|---|----------------------------------------------------------------------------------------------------|
| <ul> <li>■ emWinの設定</li> <li>基本情報<br/>使用ボード<br/>画面サイズ(横)<br/>画面サイズ(縦)</li> <li>画面の基本設定<br/>LCDの向き<br/>ビクセル当たりのカラー深度</li> <li>端子設定</li> <li>LCDパネルのパックライト端子</li> <li>LCDパネルのパックライト端子</li> <li>LCDパネル搭載のタッチICのリセット端子</li> <li>メモリ設定<br/>フレームパッファ1アドレス<br/>フレームパッファ2アドレス<br/>GUIで使用する最大メモリサイズ</li> <li>タッチ<br/>タッチ機能の使用<br/>タッチ接続インタフェース<br/>タッチパネルのスレーブアドレス<br/>マルチタッチ機能の使用<br/>タッチパネルのポイントの最大数</li> </ul> | RX72N_ENVISION_KIT         480         272         ORIENTATION_0         16bits         ボート: 6         ビット: 7         ボート: 6         ビット: 7         ボート: 6         Ox00800000         0x00800000         0x00800000         0x00800000         0x00800000         0x0380000         使用しない         10 |   | X         RENTATION_0         ORIENTATION_CW         A         > <ul> <li>D</li> </ul> <ul> <li>D</li> </ul> <ul> <li>D</li> </ul> <ul> <li>D</li> </ul> <ul> <li>D</li> <li>D</li> </ul> <ul> <li>D</li> </ul> <ul> <li>D</li> <li>D</li> </ul> <ul> <li>D</li> </ul> <ul> <li>D</li> <li>D</li> </ul> <ul> <li>D</li> <li>D</li> </ul> <ul> <li>D</li> <li>D</li></ul> |
| DRW2D機能<br>DRW2Dの使用                                                                                                    | 使用する ~                                                                                                    | 2 | OK         キャンセル         ヘルプ(H)                                                                                                    |

① [**情報設定**]ボタンをクリックして設定内容を確認します。 ②「OK」ボタンをクリックして設定を保存します。

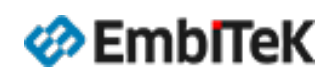

## プロジェクト作成:画面表示の作成(emWin関連ファイル出力)

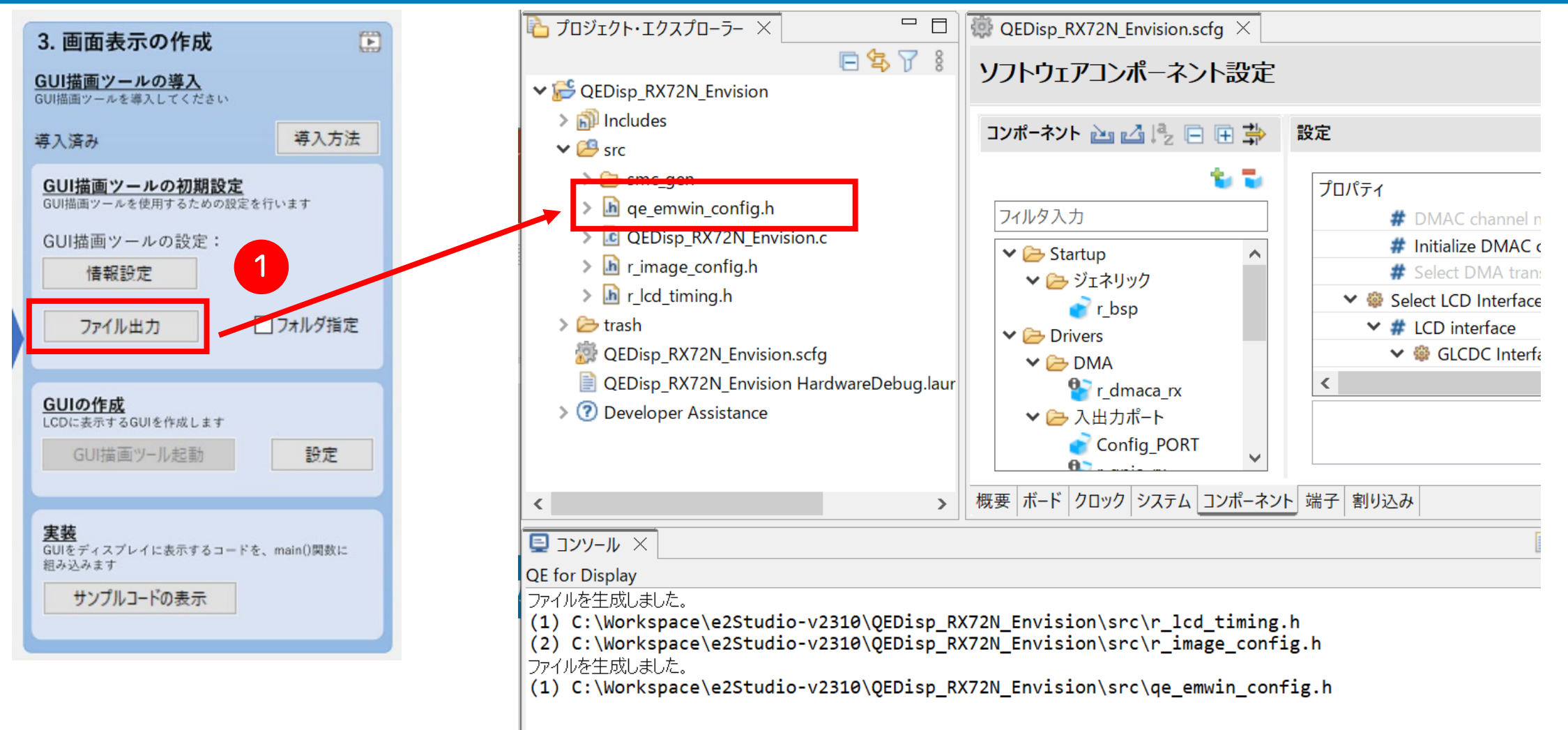

① [ファイル出力]ボタンをクリックして初期設定を反映したヘッダファイル「qe\_emwin\_config.h」を出力します。

EmbITeK

### プロジェクト作成: I2Cドライバの設定(タッチパネルI/F用)

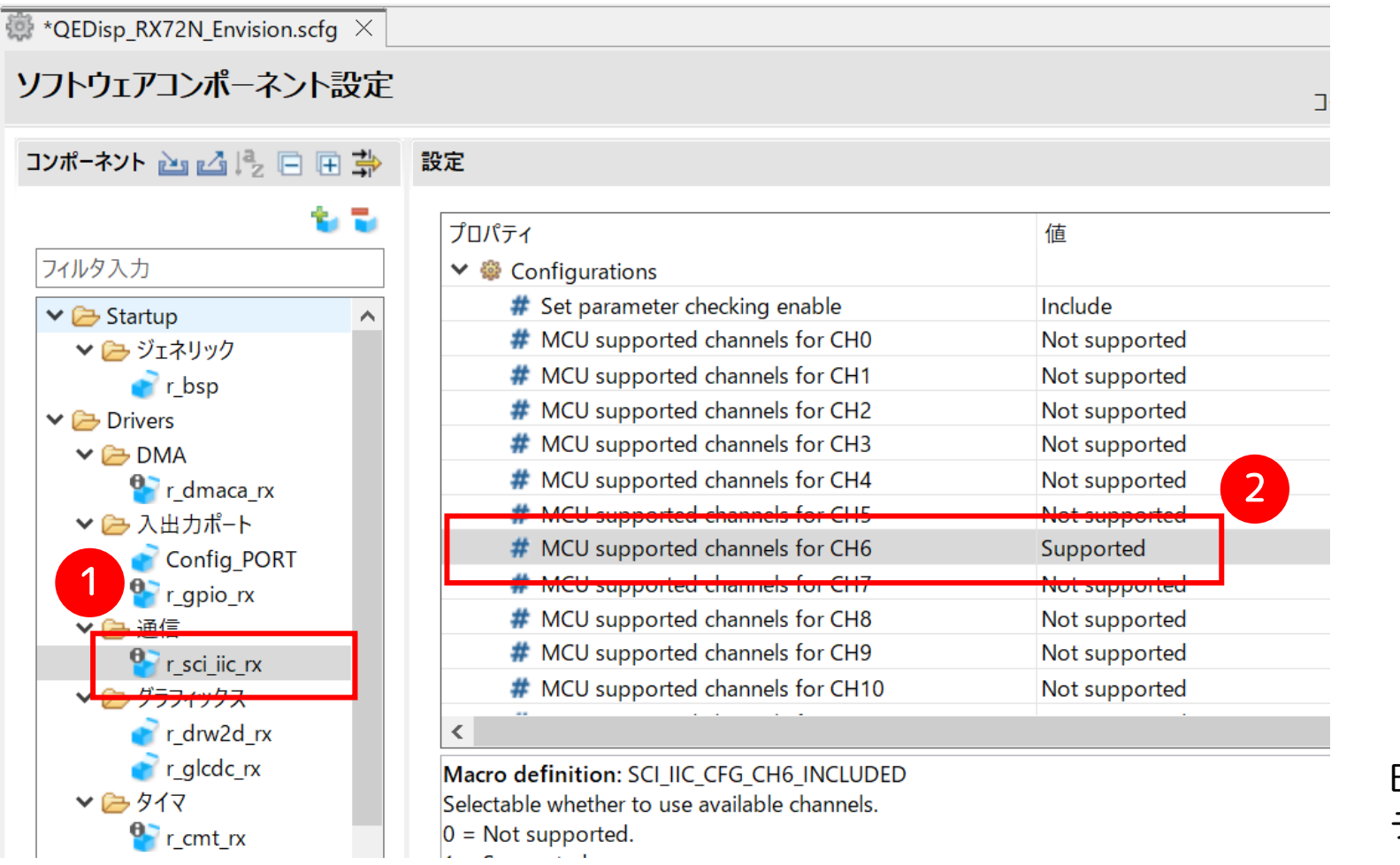

| ✓ LCDハイルのリゼット/応す        | 11-L: D    | car:b                      |
|-------------------------|------------|----------------------------|
| ✓ LCDパネルのバックライト端子       | ポート: 6     | <b>ビ</b> ット: 7             |
| ✓ LCDパネル搭載のタッチICのリセット端子 | זר-⊦: 6 ע  | <ul> <li>ビット: 6</li> </ul> |
| メモリ設定                   |            |                            |
| フレームバッファ1アドレス           | 0x00800000 |                            |
| フレームバッファ2アドレス           | 0x00840000 |                            |
| GUIで使用する最大メモリサイズ        | 81920      |                            |
| タッチ                     |            |                            |
| タッチ機能の使用                | 使用する       |                            |
| タッチ接続インタフェース            | SCI_IIC    |                            |
| タッチインタフェースのチャネル番号       | 6          |                            |
| タッチパネルのスレーブアドレス         | 0x38       |                            |
| マルチタッチ機能の使用             | 使用しない      |                            |

Envision RX72NボードのタッチパネルはIIC チャネル「CH6」を使用しています。

#### emWinでタッチパネルインターフェースに使用するIICチャネルを指定します。

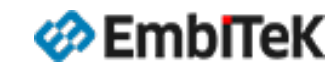

Copyright 2023 EmbiTeK Co., Ltd. All rights reserved.

① スマート・コンフィグレータの右上にある「コード生成」ボタンをクリックして、関連コードを作成します。

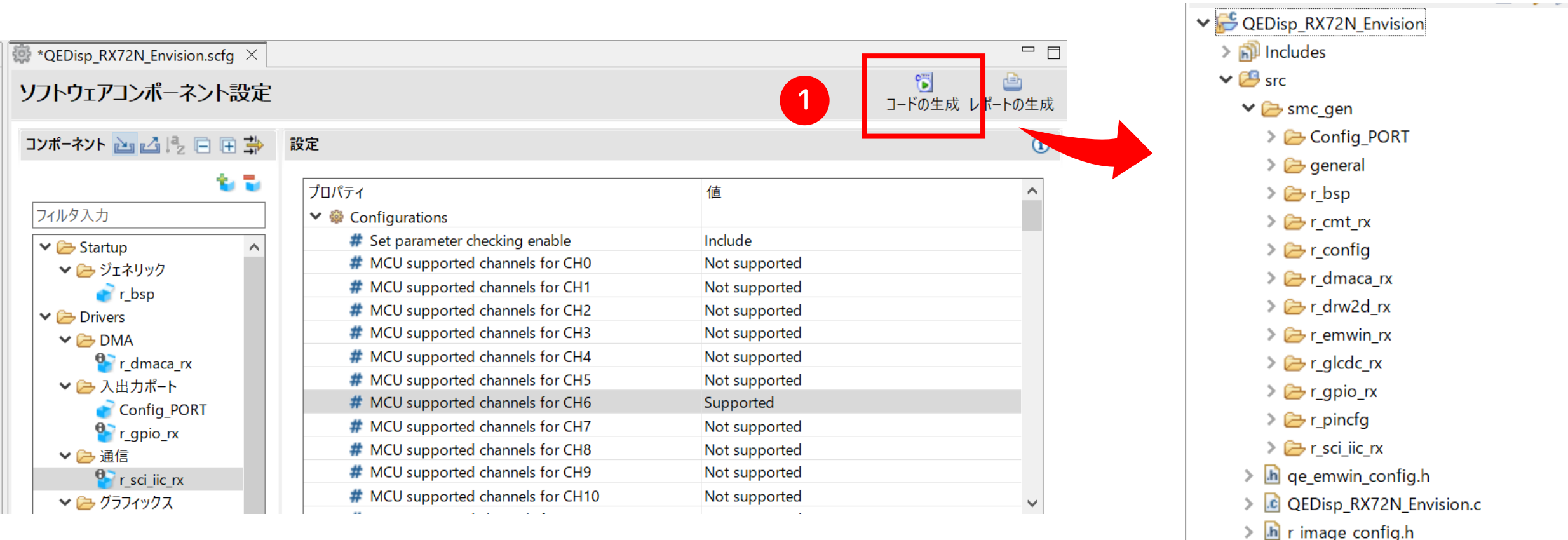

- Image\_conit
- > 脑 r\_lcd\_timing.h

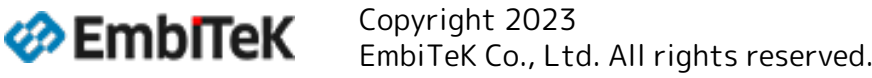

## プロジェクト作成:emWin関連出力ファイルの確認

| ✓ 🚑 src                                                                                                    | r_emwin_rx フ                                                                                                    | ォルダ                                                                                                    | 内容詳紙                                                                      |                                                                                                    |                                                                                                    |                                                                                                    |                                                                                                    |  |
|----------------------------------------------------------------------------------------------------|----------------------------------------------------------------------------------------------------|----------------------------------------------------------------------------------------------------|---------------------------------------------------------------------------|----------------------------------------------------------------------------------------------------|----------------------------------------------------------------------------------------------------|----------------------------------------------------------------------------------------------------|----------------------------------------------------------------------------------------------------|--|
| <ul> <li>&gt; Config_PORT</li> <li>&gt; config_PORT</li> <li>&gt; config_PORT</li> <li>&gt; config_PORT</li> </ul> | 「lib」 → 「 <b>Cor</b>                                                                                                   | nfig」フォルダ                                                                                                    | GUICon<br>LCDCor<br>PIDCon                                                | GUIConf.c:GUIコンフィグレーション設定ファイル<br>LCDConf.c:LCDドライバ設定ファイル<br>PIDConf.c:タッチパネルインターフェースドライバ                             |                                                                                                    |                                                                                                    |                                                                                                    |  |
| <ul> <li>&gt; &gt; r_cmt_rx</li> <li>&gt; &gt; r_config</li> <li>&gt; - r_dmaca_rx</li> </ul>                      | 「lib」 → 「 <b>GU</b>                                                                                                    | <b> </b> ] フォルダ                                                                                                    | emWin<br>その他フ                                                             | emWinライブラリファイル<br>その他プロジェクトビルドに必要なヘッダ定義ファイル                                                                          |                                                                                                    |                                                                                                    |                                                                                                    |  |
| $\sim e_{r_drw2d_rx}$ $\sim e_{r_emwin_rx}$                                                                        | 「 <b>tool</b> 」フォル                                                                                                    | AppWiz<br>ツール、                                                                                                    | AppWizardインストールプログラム、画像変換ツール、フォント変換<br>ツール、そのたPCツール                       |                                                                                                    |                                                                                                    |                                                                                                    |                                                                                                    |  |
| ✓ → uoc ✓ → lib > → Config > → GUI                                                                                 | idio-v2310 > QEDisp_RX72N_E<br>emWinLib_RXv3_CCRX.lib                                                                  | nvision > src > smc_gen                                                                                                    | > r_emwin_rx > lib > GL<br>BROGBAR_Private.h<br>ROGBAR b                  | II ~ 간                                                                                                    | ♀ GUIの検索 GUIDRV_Null.h GUIDRV Lip b                                                                                                    | 🚮 GUI_Debug.h                                                                                                    | DROPDOWN_Private.h                                                                                                    |  |
| <ul> <li>&gt; &gt; tool</li> <li>&gt; in r_emwin_rx_if.h</li> <li>readme.txt</li> </ul>                            | WM_GUI.h<br>WM_GUI.h<br>WM.h<br>WINDOW_Private.h<br>WIDGET_ID.h                                                        | SPINBOX_Private.h<br>SPINBOX.h<br>SLIDER_Private.h                                                                             | MULTIPAGE_Private.h<br>MULTIPAGE.h<br>MULTIEDIT_Private.h<br>MULTIEDIT_h  | CD_Private.h  LCD_Private.h  LCD_ConfDefaults.h  LCD.h  KNOB_Private.h                                               | GUIDRV_FlexColor_Private.h<br>GUIDRV_FlexColor.h<br>GUIDRV_FlexColor.h<br>GUI_VNC.h                                                                   | GUI_GUIDErauts.h<br>GUI_BMP_Private.h<br>GUI_ARRAY_Private.h<br>GUI_ARRAY.h<br>GUI_BiDi2_Types_800.h                    | DIALOG_Type.h<br>DIALOG_h<br>CHOOSEFILE.h<br>CHOOSECOLOR.h                                                                 |  |
| <ul> <li>&gt; &gt; r_glcdc_rx</li> <li>&gt; &gt; r_gpio_rx</li> <li>&gt; &gt; r_pincfg</li> </ul>                  | <ul> <li>WIDGET.h</li> <li>WHEEL_Private.h</li> <li>WHEEL.h</li> <li>TREEVIEW_Private.h</li> <li>TREEVIEW_h</li> </ul> | <ul> <li>SEGGER.h</li> <li>SCROLLER_Private.h</li> <li>SCROLLER.h</li> <li>SCROLLBAR_Private.h</li> <li>SCROLLBAR.h</li> </ul> | MOVIE_Private.h<br>MOVIE.h<br>MESSAGEBOX.h<br>MENU_Private.h<br>MENU_h    | <ul> <li>KNOB.h</li> <li>KEYBOARD_Private.h</li> <li>KEYBOARD.h</li> <li>IP_FS.h</li> <li>IMAGE Private.h</li> </ul> | <ul> <li>GUI_Type.h</li> <li>GUI_SPY_Private.h</li> <li>GUI_SPRITE_Private.h</li> <li>GUI_SetOrientationCX.h</li> <li>GUI_SetOrientation.h</li> </ul> | <ul> <li>GUI_BiDi2_Brackets_800.h</li> <li>GUI.h</li> <li>GRAPH_Private.h</li> <li>GRAPH.h</li> <li>Global.h</li> </ul> | <ul> <li>CHECKBOX_Private.h</li> <li>CHECKBOX.h</li> <li>CALENDAR.h</li> <li>BUTTON_Private.h</li> <li>BUTTON.h</li> </ul> |  |
| <ul> <li>&gt;</li></ul>                                                                                            | TICKER_Private.h<br>TICKER.h<br>TICKER.h<br>TEXT_Private.h                                                             | ROTARY_Private.h<br>ROTARY.h<br>RADIO_Private.h<br>RADIO.h                                                                     | LISTWHEEL_Private.h     LISTWHEEL.h     LISTVIEW_Private.h     LISTVIEW_h | <ul> <li>IMAGE.h</li> <li>ICONVIEW_Private.h</li> <li>ICONVIEW.h</li> <li>HEADER_Private.h</li> </ul>                | GUI_Private.h<br>GUI_JPEG_Private.h<br>GUI_JPEG_Private.h<br>GUI_HOOK.h<br>GUI_GIF_Private.h                                                          | GAUGE_Private.h<br>GAUGE.h<br>FRAMEWIN_Private.h<br>FRAMEWIN.h                                                          | MapWizard.h                                                                                                    |  |
| > h r_lcd_timing.h                                                                                                 | छ SWITCH_Private.h<br>🕵 SWITCH.h                                                                                       | छ QRCODE_Private.h<br>🕵 QRCODE.h                                                                                               | 🔯 LISTBOX_Private.h<br>🕵 LISTBOX.h                                        | 🚮 HEADER.h<br>🚮 GUIDRV_Templatel.h                                                                                   | छ GUI_GCache_Private.h<br>🚮 GUI_FontIntern.h                                                                                                    | छ EDIT_Private.h<br>🕵 EDIT.h                                                                                            |                                                                                                    |  |

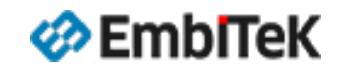

Copyright 2023 EmbiTeK Co., Ltd. All rights reserved.

#### プロジェクト作成:ビルド確認

|   | e2Studio-v2310 - QEDisp_RX72N Envision       | /QEDisp_RX72N_Envision.scfg - e <sup>2</sup> studio         |                                                          |                                    | - 0                                            | ×      |
|---|----------------------------------------------|-------------------------------------------------------------|----------------------------------------------------------|------------------------------------|------------------------------------------------|--------|
|   | ファイル(F) <del>偏焦(E) C</del> ource ナビーフ 検索(A   | A) プロジェクト(P) Renesas Views 実行(R) Renesas AI ウィンドウ(W) ヘルプ(H) |                                                          |                                    |                                                |        |
|   | 🗐 🛞 <mark>- 🔨 -  </mark> 🖓 😂 💽 🧲 💁 -         | ,                                                           |                                                          |                                    | 🔍 🕴 📴 C/C++  🛣 スマート・コンフィグ                      | レータ    |
|   | 🔁 วือวั <mark>ยวุหายวุ</mark> มวือ-วิ- 🗙 🗖 🗖 | QEDisp_RX72N_Envision.scfg ×                                | □ [                                                      | 🗖 👩 MCU/MPUパッケージ 🗙 🕜 Developer /   | Assist Browser                                 | ° 🗖    |
| - |                                              | 「ス選択                                                        | 🔁 🗎 🗎                                                    |                                    |                                                | · >>   |
| L | ✓ ₩ QEDisp_RX72N_Envision                    |                                                             | コードの生成 レポートの生成                                           |                                    |                                                |        |
|   |                                              | アリイス選択                                                      | alte a Za                                                | ^ <u> </u>                         |                                                |        |
|   | > D Includes                                 |                                                             | الكالي التي                                              |                                    |                                                |        |
|   |                                              | ボード: EnvisionKitRX72N (V1.13) 〜                             |                                                          |                                    |                                                |        |
|   | In ge emwin config.h                         | デバイス: R5F572NNHxFB                                          |                                                          |                                    |                                                |        |
|   | QEDisp_RX72N_Envision.c                      | ボード情報をダウンロードする                                              |                                                          |                                    | ENESAS                                         |        |
|   | In r_image_config.h                          |                                                             |                                                          |                                    |                                                |        |
|   | > 庙 r_lcd_timing.h                           |                                                             |                                                          |                                    | RX72N                                          |        |
|   | > 🔁 HardwareDebug                            | ▼ 機能選択                                                      | ()                                                       |                                    | R5F572NNHxF8                                   |        |
|   | > 🗁 trash                                    | コンピ ウンルな泣かけてにけ、てのまねご溜中し …泣かれぜクンな力しい力!マノだとい                  | -                                                        |                                    |                                                |        |
|   |                                              | コンハーインドを追加するには、ドリ衣がう迭折し、追加 ホッンをソリソンしてにさい。                   |                                                          |                                    | **************************************         | •      |
|   | × >                                          |                                                             |                                                          |                                    |                                                |        |
|   | ערב 🖳 ×                                      | ——————————————————————————————————————                      | 🌡 コンフィグレーションチェック 💭 *LCD メイン RX,RA (QE) 🗦                 | ×                                  |                                                |        |
|   | CDT ビルド・コンソール [QEDisp_RX72N_Envision]        |                                                             | 1. 準備                                                    | 2. LCDの調整                          | 3. 画面表示の作成                                     | ^      |
|   | linking start                                |                                                             | プロジェクトの選切                                                |                                    |                                                |        |
|   |                                              |                                                             | 作成したプロジェクトを選択してください                                      | GLCDCを導入し、PIN接続を指定してください           | GUI描画ツールを導入してください                              |        |
|   | Renesas Optimizing Linker Complete           | ed                                                          | QEDisp RX72N Envision                                    | 導入済み 導入方法                          | 道入済み                                           |        |
|   | Finished building:                           |                                                             |                                                          |                                    |                                                |        |
|   | Invoking: Linker                             |                                                             | 評価ボードの選択<br>評価ボードを使用する場合は選択してください                        | LCDの表示調整<br>LCDに表示するための調整を実機上で行います | GUI描画ツールの初期設定<br>GUI描画ツールを使用するための設定を行います       |        |
|   | Building target:                             |                                                             | カスタムボードを使用の場合は設定は不要です<br>評価ボード: EnvisionKitRX72N (V1 13) | LCDにまテオるための調整・                     | G川林画ツールの設定・                                    |        |
|   | Renesas Optimizing Linker Complete           | ed                                                          |                                                          |                                    | は起い中                                           |        |
|   | Finished building target:                    |                                                             | 相定力法                                                     |                                    |                                                |        |
|   | Loading input file QEDisp_RX72N_Er           | nvision.abs                                                 |                                                          | コレキビリドレアコ                          |                                                |        |
|   | Parsing the ELF input file                   |                                                             |                                                          | reenfocy                           | アイル・モシュール                                      | 小小正してい |
|   | Converting the DWARF information             |                                                             |                                                          | F確認します。 不足                         | しているコンポーネ                                      | ントを追加し |
|   | Constructing the output ELF image.           | PY72N Envision x                                            |                                                          |                                    |                                                |        |
|   | Build complete.                              | N/2N_EIVI3101.X                                             |                                                          |                                    |                                                |        |
|   | 17:12:39 Build Finished, 0 errors.           | 0 warnings. (took 56s.723ms)                                | 型名/サイズ:                                                  |                                    |                                                |        |
|   |                                              |                                                             | ER-TFT043-3                                              |                                    | **                                             |        |
|   | <                                            | · · · · · · · · · · · · · · · · · · ·                       |                                                          |                                    | CUIをディスプレイに表示するコードを、main()関数に<br>約.3.3.3.4.4.4 | ~      |
|   |                                              |                                                             | 191114mmm:ツールの)3雑杯                                       |                                    | 40% K2% # 7                                    | 8      |
|   |                                              |                                                             |                                                          |                                    |                                                |        |

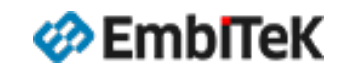

Copyright 2023 EmbiTeK Co., Ltd. All rights reserved.

## プロジェクト作成:デバッグ設定

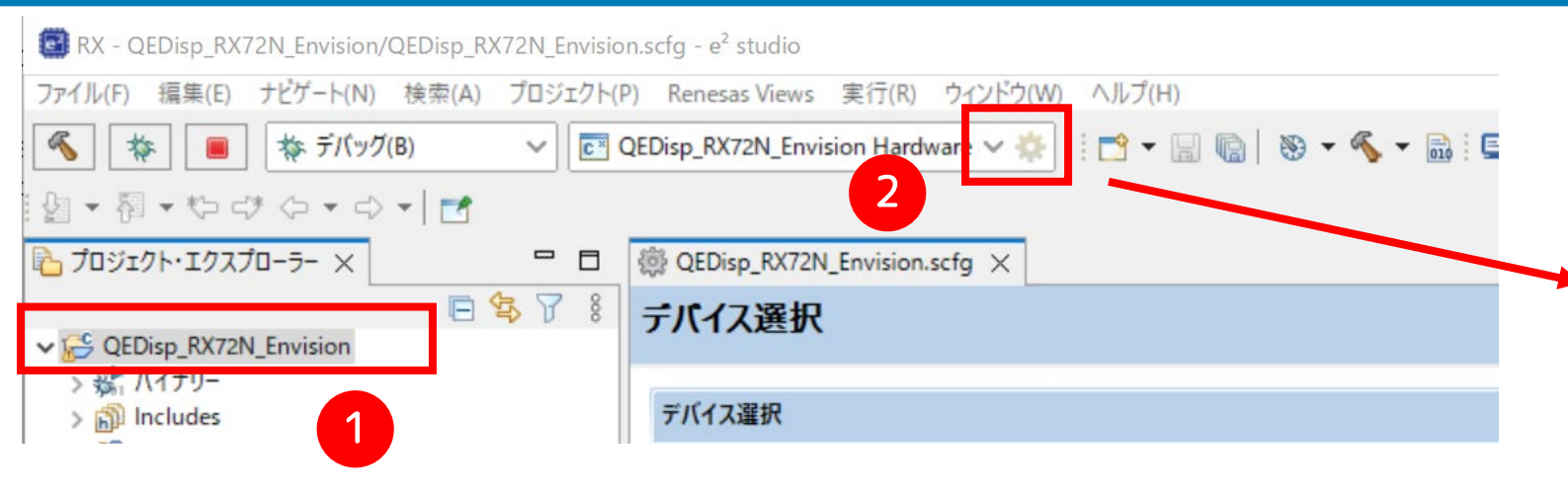

① デバッグするプロジェクト [QEDisp\_RX72N\_Envision] タイトルを クリックして選択

② メニューの [ ~ 〕 アイコンをクリックしてデバッグ構成編集ダイアログを開きます

| unch Configuration Name: Q                    | EDisp_RX72N_Envision HardwareDebug |           |
|-----------------------------------------------|------------------------------------|-----------|
| メイン 🏇 Debugger 🐌 Star                         | tup 🤤 ソース 🔲 共通(C)                  |           |
| ロジェクト(P):                                     |                                    |           |
| EDisp_RX72N_Envision                          |                                    | 参照(B).    |
| /C++ アブリケーション:<br>JarduareDebug /OEDian BV720 | I Envirine v                       |           |
| ardwareDebug/QEDIsp_KX72h                     | v_envision.x                       | # 177 (D) |
| お新参に必要に広じてどれど                                 | 支数(V) フロシェクトの検索(H)                 | 参照(K).    |
|                                               | a second and a                     |           |
| Build Configuration: Select A                 |                                    |           |
| ○ 目動ビルトを有効にする ● ワークスパース設定の使用                  | ○ 目動ビルトを無効にする<br>ロークスペース設定の構成      |           |
|                                               |                                    |           |
|                                               |                                    |           |

10月

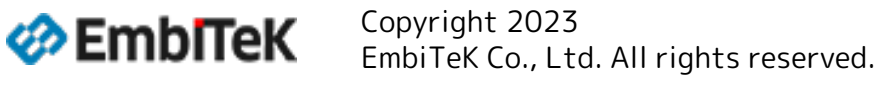

#### プロジェクト作成:デバッグ設定

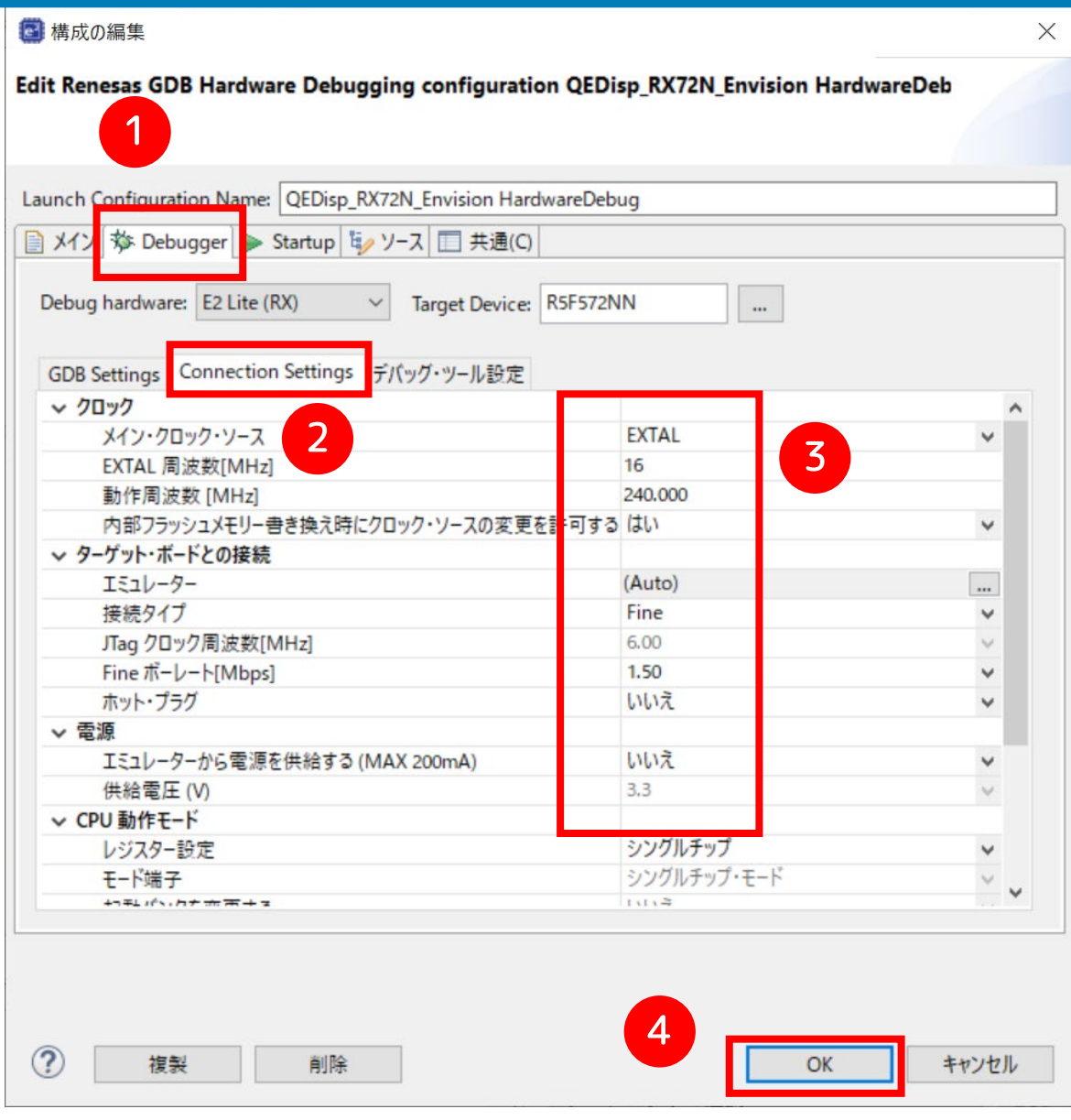

① [Debugger] →②[Connection Settings] タブを選択します。 ③ 設定項目を確認します。

| メイン・クロック・ソース     | EXTAL   |
|------------------|---------|
| EXTAL 周波数[MHz]   | 16.0000 |
| 接続タイプ            | Fine    |
| エミュレーターから電源を供給する | いいえ     |

④ [OK] ボタンをクリックして設定を保存します。

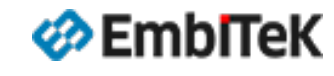

Copyright 2023 EmbiTeK Co., Ltd. All rights reserved.

## 画面表示の作成 (事前設定)

## emWinアプリケーションのスタートアップコードを設定します。

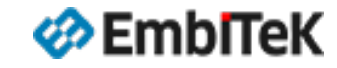

Copyright 2023 EmbiTeK Co., Ltd. All rights reserved.

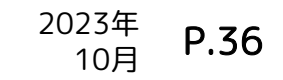

#### オプション1

GUI描画ツールAppWizardから画面をデザインしてemWinアプリケーションコードを作成します。

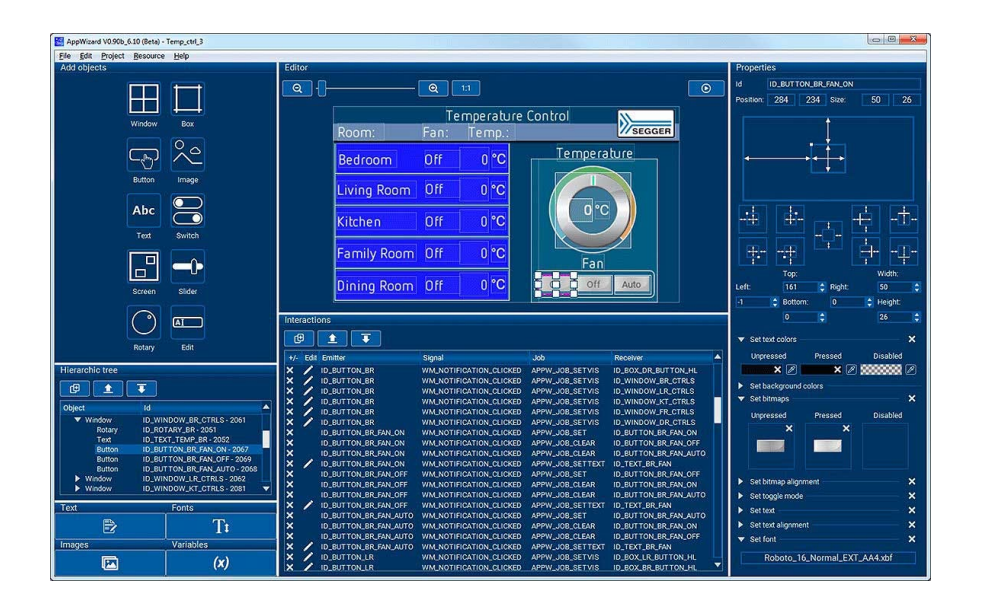

※ AppWizardツールのインストールが必要です。

#### オプション2

AppWizardなしでウィジェット及びemWin APIを 使用してGUIアプリケーションを作成して画面を 実装します。

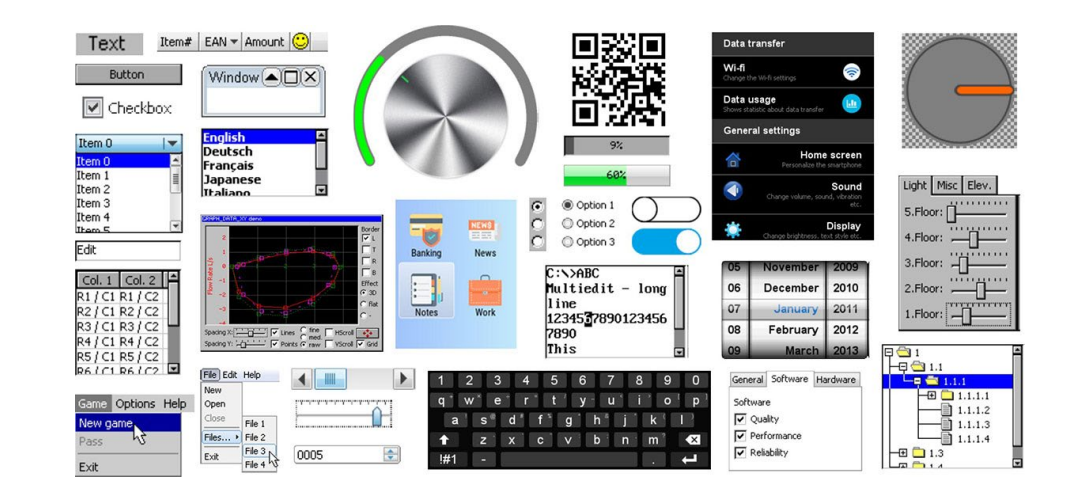

※ 必要なツール(フォント変換、ビットマップ変換ツール など)はemWinパッケージに含まれています。

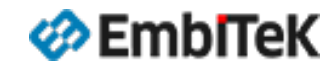

Copyright 2023 EmbiTeK Co., Ltd. All rights reserved.

AppWizardツールのインストーラはスマート・コンフィグレータが作成する「r\_emwin\_rx → tool」フォルダにあります。 AppWizardインストーラ起動方法は2つあります。

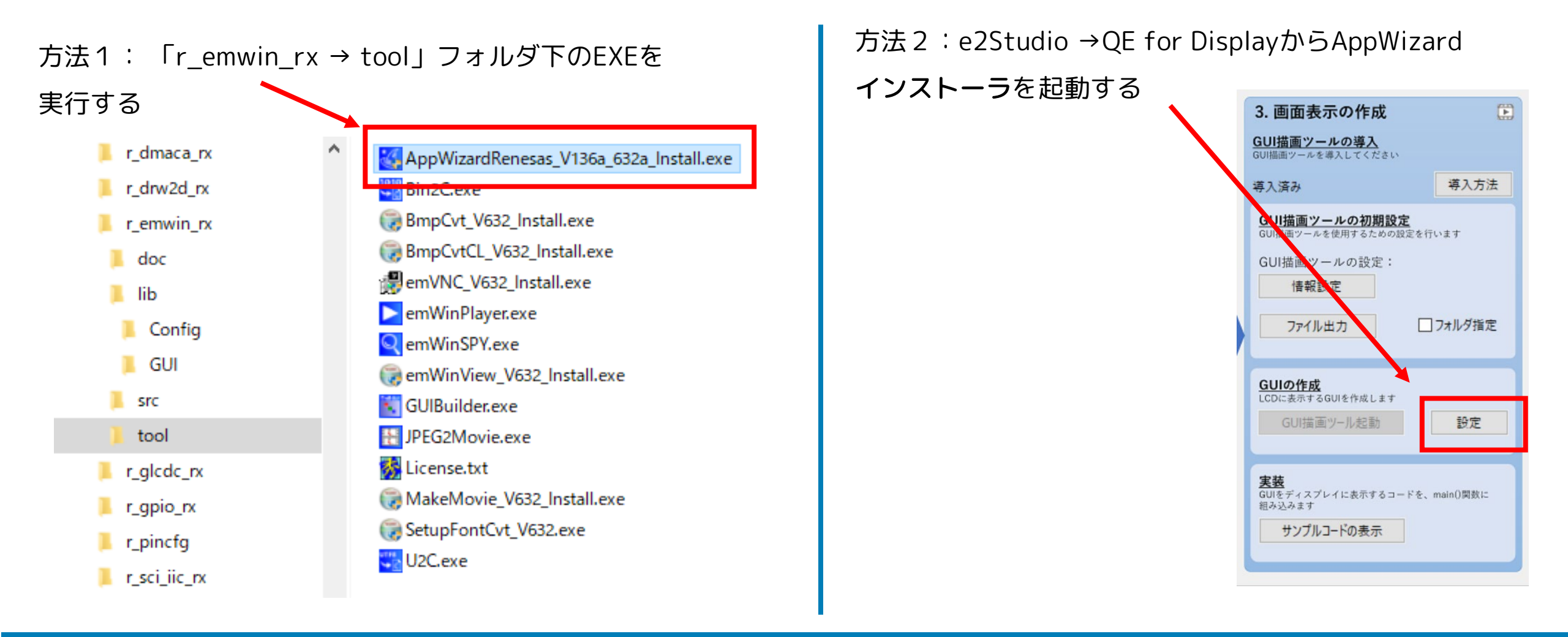

#### 🋷 EmbITeK

Copyright 2023 EmbiTeK Co., Ltd. All rights reserved.

## オプション1 AppWizardから画面作成:事前設定

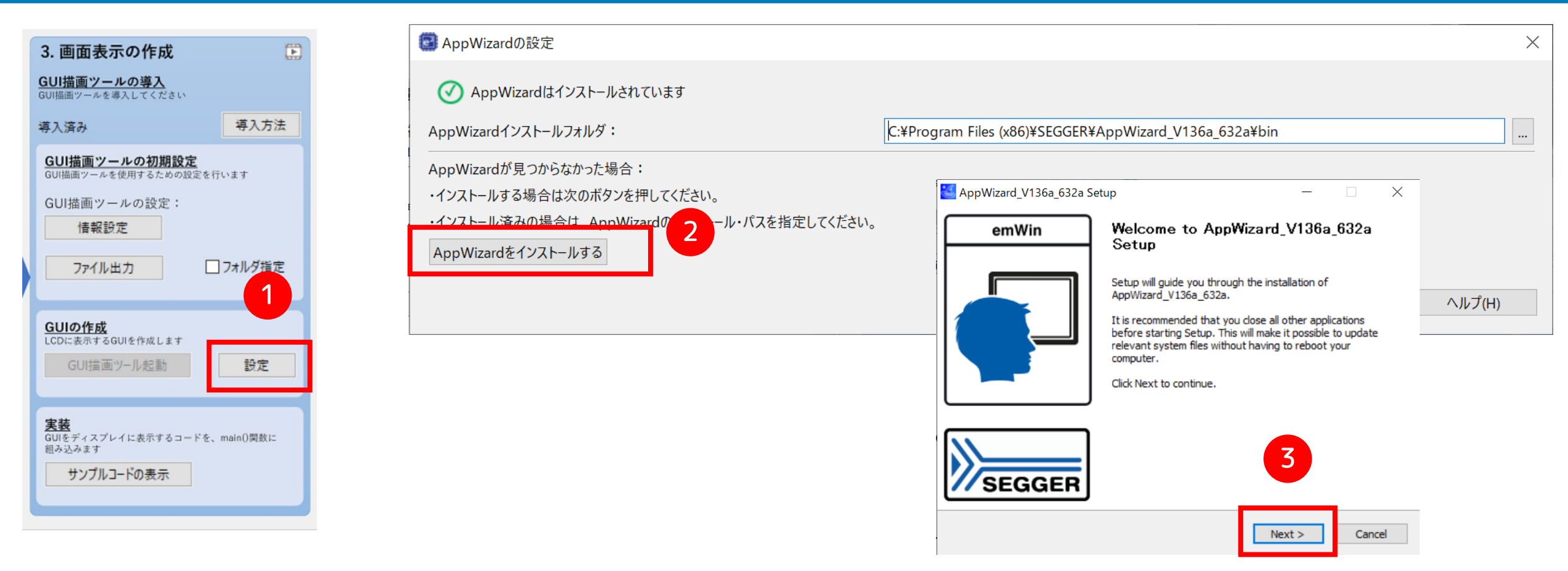

メニューから[Renesas Views]→[Renesas QE] →[LCD メインRX (QE)]コマンドを実行します。 ① [GUI の作成]の[設定]ボタンをクリックして[AppWizard の設定]ダイアログを開きます。 ② [AppWizard をインストールする]ボタンをクリックしてインストーラを起動します。 ③インストーラ実行を進みます。

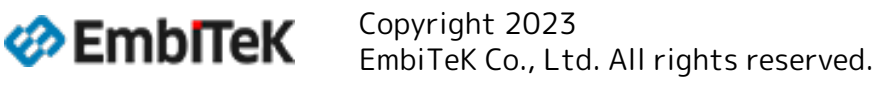

#### オプション1 AppWizardから画面作成:emWinスタートアップコード

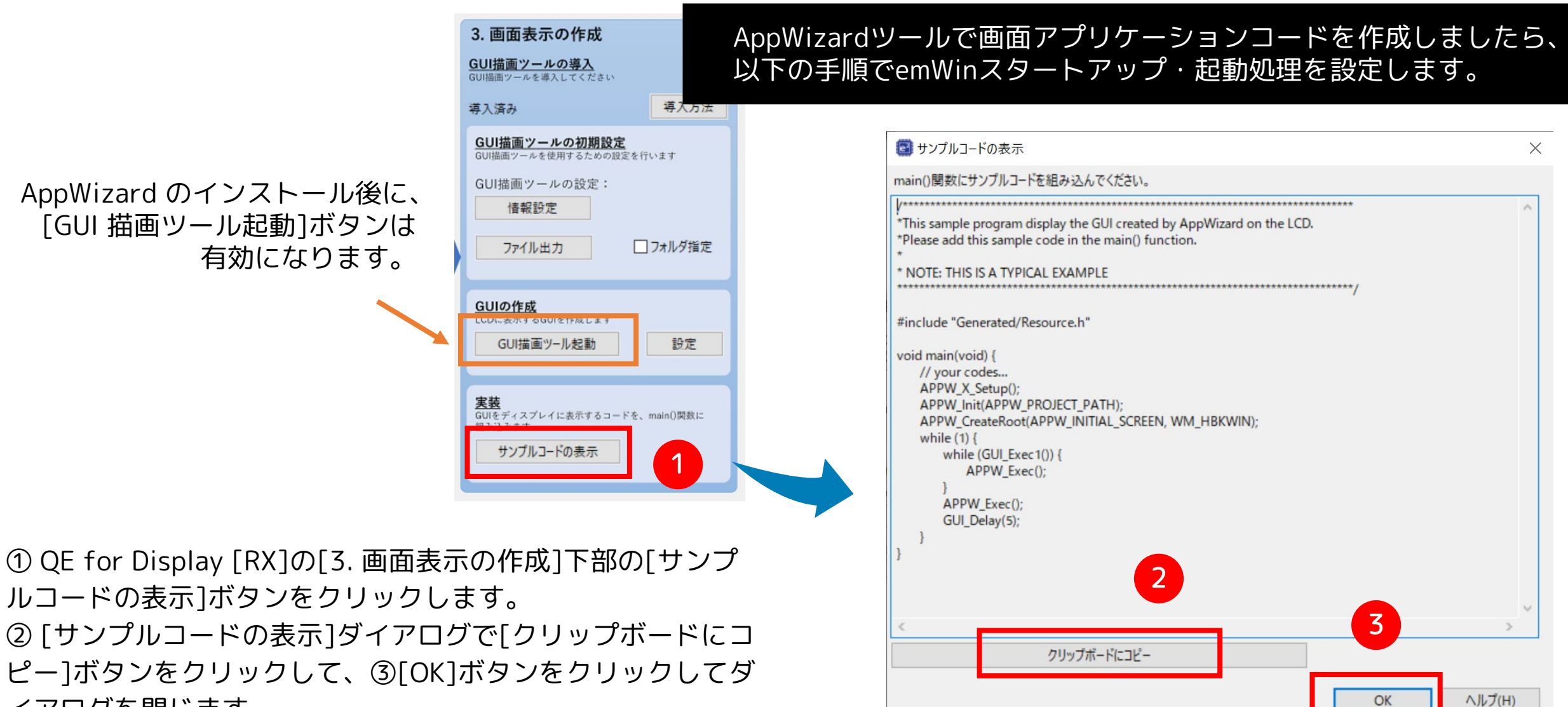

イアログを閉じます。

EmbITeK

Copyright 2023 EmbiTeK Co., Ltd. All rights reserved. emWinスタートアップ・設定ガイド "QE for Display [RX]"を使用します

2023年 P.40 10月

OK

AppWizardツールで画面アプリケーションコードを作成しましたら、 以下の手順でemWinスタートアップ・起動処理を設定します。

| コピーしたコードをアプリケーションプログラムのmain                                                                                                    | @ QEDisp_RX7                                             | 2N_Envision.scfg 🛛 QEDisp_RX72N_Envision.c 🕸                                                                                                    |
|----------------------------------------------------------------------------------------------------|----------------------------------------------------------|----------------------------------------------------------------------------------------------------|
| 関数内に埋め込みます。                                                                                                    | 1<br>2<br>3<br>4                                         | <pre></pre>                                                                                                    |
| #include "Generated/Resource.h"                                                                                                    | 5<br>6<br>7<br>8                                         | <pre>* DESCRIPTION : Main Program * * * NOTE:THIS IS A TYPICAL EXAMPLE. * **********************************</pre>                                                                                                    |
| <pre>void main(void) {     // your codes     APPW( X_Sotup());</pre>                                                                                                    | 10<br>11<br>12<br>13                                     | <pre>#include "r_smc_entry.h" #include "Generated/Resource.h" void main(void):</pre>                                                                                                    |
| <pre>APPW_Init(APPW_PROJECT_PATH);<br/>APPW_CreateRoot(APPW_INITIAL_SCREEN, WM_HBKWIN);<br/>while (1) {<br/>while (GUI_Exec1()) {<br/>APPW_Exec();<br/>}<br/>APPW_Exec();</pre> | 14<br>15<br>16<br>17<br>18<br>20<br>21<br>22<br>23<br>24 | <pre>•void main(void) {     // your codes     APPW_X_Setup();     APPW_Init(APPW_PROJECT_PATH);     APPW_CreateRoot(APPW_INITIAL_SCREEN, WM_HBKWIN);     while (1) {         while (GUI_Exec1()) {             APPW_Exec();         }     } </pre> |
| GUI_Delay(5);<br>}<br>}                                                                                                    | 25<br>26<br>27<br>28<br>29                               | APPW_Exec();<br>GUI_Delay(5);<br>}<br>}                                                                                                    |

EmbITeK

Copyright 2023 EmbiTeK Co., Ltd. All rights reserved.

#### AppWizardなしでウィジェットおよびemWin APIでGUIアプリケーションは作成可能です。

必要なツール(フォント変換、画像・動画変換ツールなど)はe2Studioから作成する「r\_emwin\_rx → tool」フォルダ下の EXEプログラムをご使用ください。

|                                                          | CFDisp_RX72N_Envision.scfg @ QEDisp_RX72N_Envision.c 🕸                                                                                                    |
|----------------------------------------------------------|----------------------------------------------------------------------------------------------------|
| emWin APIで実装するGUIアプリケーションの場合は、                           | *<br>                                                                                                    |
| 以下のコードをアプリケーションプログラムのmain()関数内に埋め込み                      | みます。 * FILE : QEDisp_RX72N_Envision.c<br>* DATE : 2020-11-03                                                                                                    |
| #include "GUI.h"<br>#include "Dialog.h"       emWinへッダ定義 | 5       * DESCRIPTION : Main Program         6       *         7       * NOTE:THIS IS A TYPICAL EXAMPLE.         8       *         9       ************************************          |
| void main(void) {<br>// your codes<br>GUI_Init(); ◀      | <pre>14 void main(void);<br/>15<br/>16 evoid main(void)<br/>17 {<br/>18 // your codes<br/>19 GUI_Init();<br/>20 GUI_SetBkColor(GUI_RED);<br/>21 GUI_Clear():</pre>                       |
| while (1) {<br><br>GUI_Exec();<br>GUI_Delay(5);<br>}     | <pre>22 22 23 GUI_SetTextMode(GUI_TM_TRANS); 23 GUI_SetFont(GUI_FONT_24B_ASCII); 24 GUI_DispString("Hello world!"); 25 6 for(;;) 26 { 27 GUI_Exec(); 28 GUI_Delay(1); 29 } 30 } 31</pre> |

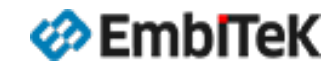

Copyright 2023 EmbiTeK Co., Ltd. All rights reserved.

#### 100種を超えるemWin APIサンプルアプリケーション・ソースコードを提供しています。

## emWin Tutorials

EmbITeK

| Lownload executables of the emWin Tutorials package [zip archive] | 🛓 Download 7z archive |
|-------------------------------------------------------------------|-----------------------|
| Lownload source code of the emWin Tutorials package [zip archive] | 🛓 Download 7z archive |

● Windows PC環境で実行できるデモサンプル( emWin API用 ):

https://www.segger.com/downloads/emwin/emWin\_Tutorials\_EXE

https://www.segger.com/downloads/emwin/emWin\_Tutorials\_SRC

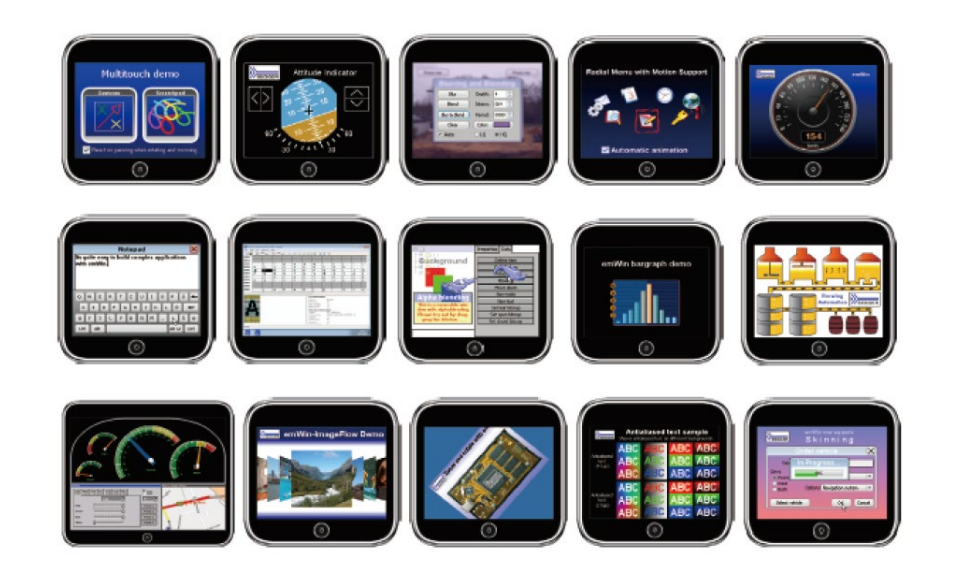

● オンラインデモサンプル( emWin API用 ):

EmbiTeK Co., Ltd. All rights reserved.

https://wiki.segger.com/emWin\_Examples

Copyright 2023

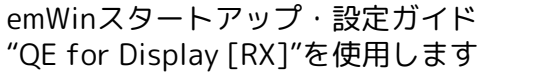

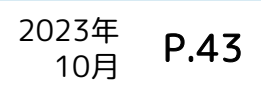

• RX72N Envision Kitの詳細

https://www.renesas.com/jp/ja/products/software-tools/boards-and-kits/eval-kits/rx72n-envision-kit.html

- RX65N / RX72N Envision Kit用emWinスタートアップガイド(PDF) <u>https://www.embitek.co.jp/technote/emwin/StartupGuide\_emWin\_EnvisionKit.pdf</u>
- RXファミリ QE for Display [RX] アプリケーションノート <u>https://www.renesas.com/jp/ja/document/apn/rx-family-qe-display-rx-application-note</u>
- emWinユーザガイド(オンライン)
   <u>https://www.segger.com/doc/UM03001\_emWin.html</u>
- AppWizardユーザガイド(オンライン)
   <u>https://www.segger.com/doc/UM03003\_AppWizard.html</u>

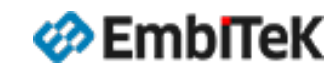

Copyright 2023 EmbiTeK Co., Ltd. All rights reserved.

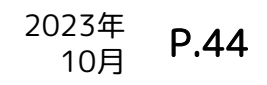

ソースパッケージアップグレードのご案内

OEM版emWinライブラリパッケージをご利用の ユーザー様がソース付きのemWin PROパッケージへ 割引価格でアップグレード可能です。

※ ライセンス製品価格・割引率は、サポート窓口対応や諸条件、 為替相場により提示価格が変動する場合があります。 ソースアップグレードのメリット:

- ソース付きプロジェクトでGUIアプリケーションのデバッグ 操作が簡単
- ソースを参考に新しいウィジェット作成可能
- emWinライブラリの最適化はさらにチューニング可能
- お困りの際に技術サポートへの問い合わせ可能

お気軽に以下窓口へお問い合わせください。

株式会社エンビテック

代理店販売(デバッガ、RTOS、GUI、ミドルウエア)

TEL: 03-6240-2655 / FAX: 03-6240-2656 E-mail : <u>sales@embitek.co.jp</u> https://www.embitek.co.jp

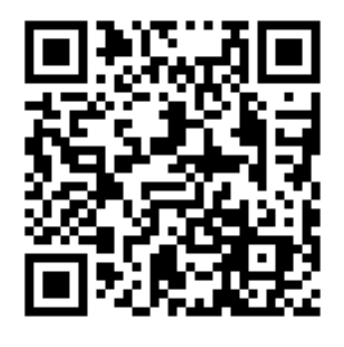

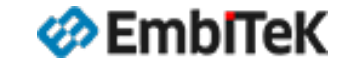

Copyright 2023 EmbiTeK Co., Ltd. All rights reserved.